# Honeywell

# HF680

Hand-free Area-Imaging Scanner

**User's Guide** 

#### Disclaimer

Honeywell International Inc. ("HII") reserves the right to makes changes in specifications and other information contained in this document without prior notice, and the reader should in all cases consult HII to determine whether any such changes have been made. The information in this publication does not represent a commitment on the part of HII.

HII shall not be liable for technical or editorial errors or omissions contained herein; nor for incidental or consequential damages resulting from the furnishing, performance, or use of this material.

This document contains proprietary information that is protected by copyright. All rights are reserved. No part of this document may be photocopied, reproduced, or translated into another language without the prior written consent of HII.

Copyright © 2015-6 Honeywell International Inc. All rights reserved.

Web Address: www.honeywellaidc.com

Microsoft® Windows® and the Windows logo are trademarks or registered trademarks of Microsoft Corporation.

Other product names or marks mentioned in this document may be trademarks or registered trademarks of other companies and are the property of their respective owners.

For patent information, refer to www.hsmpats.com

## **Table of Contents**

#### **Customer Support**

| Technical Assistance       | Vii |
|----------------------------|-----|
| Product Service and Repair | Vii |
| Limited Warranty           | Vii |
| Send Feedback              | Vii |

#### Chapter 1 - Getting Started

| About This Manual                 | 1-1 |
|-----------------------------------|-----|
| Unpacking Your Device             | 1-1 |
| Connecting the Device             | 1-1 |
| Connecting with USB               | 1-1 |
| Connecting with RS232 Serial Port | 1-2 |
| Reading Techniques                | 1-3 |
| Barcode Configuration Guide       | 1-4 |
| Barcode Configuration Methods     | 1-4 |
| Factory Default Settings          | 1-5 |
| Get Firmware Revision Number      | 1-5 |
| Get Product Serial Number         | 1-5 |
| Operating Modes Settings          | 1-6 |

#### Chapter 2 - Programming the Interface

| Introduction      |     |
|-------------------|-----|
| RS232 Serial Port |     |
| USB HID           |     |
| USB Serial        |     |
| RS232 Settings    | 2-2 |

#### Chapter 3 – Input/Output Settings

| Illumination LED Setup                   | 3-1 |
|------------------------------------------|-----|
| Illumination LED Level                   | 3-1 |
| Illumination LED Mode                    | 3-1 |
| Same Symbol Time Outs                    | 3-1 |
| Inter-Character Data Transmission Delays | 3-2 |
| Communication Time Out Options           | 3-3 |

#### Chapter 4 – Data Editing

| R/LE Suffix Settings | 1-1 | 1 |
|----------------------|-----|---|
|                      | г   |   |

#### Chapter 5 - Symbologies

| 1D Barcode Type Settings | 5-1 |
|--------------------------|-----|
| Postal Codes Settings    | 5-7 |
| 2D Barcode Type Settings | 5-9 |

### Chapter 6 – Product Specifications

| HF510 Scanner Product Specifications | . 6-1 |
|--------------------------------------|-------|
| Standard Cable Pinouts               | . 6-2 |
| Serial Output                        | . 6-2 |
| USB                                  | . 6-2 |
| Required Safety Labels               | . 6-2 |

### Chapter 7 – Maintenance and Troubleshooting

| Repairs                         | 7-1 |
|---------------------------------|-----|
| Maintenance                     | 7-1 |
| Cleaning the Device             | 7-1 |
| Inspecting Cords and Connectors |     |
| Replacing Cable in the Scanner. |     |
| Troubleshooting the Scanner     |     |

### Chapter 8 – Code Byte Usage

### Appendix A - Reference Charts

| Symbology Charts                        | A-1 |
|-----------------------------------------|-----|
| Linear Symbologies                      | A-1 |
| 2D Symbologies                          | A-2 |
| Postal Symbologies                      | A-2 |
| ASCII Conversion Chart (Code Page 1252) | A-3 |
| Lower ASCII Reference Table             | A-4 |
| ISO 2022/ISO 646 Character Replacements | A-7 |
| Unicode Key Maps                        | A-9 |
| - 5 1                                   | -   |

## **Customer Support**

#### Technical Assistance

If you need assistance installing or troubleshooting your device, please contacts us by using one of the methods below: **Knowledge Base**: <u>www.hasknowledgebase.com</u>

Our knowledge Base provides thousands of immediate solutions. If the knowledge Base cannot help, our Technical Support Portal (see below) provides an easy way to report your problem or ask your question.

#### Technical Support Portal: <u>www.hsmsupportportal.com</u>

The technical Support Portal not only allows you to report your problem, but it also provides immediate solutions to your technical issues by searching our Knowledge Base. With the Portal, you can submit and track your questions online and send and receive attachments.

#### Web form: www.hsmcontactsupport.com

You can contact our technical support team directly by filling out our online support. Enter your contact details and the description of the question/problem.

Telephone: www.honeywellaidc.com/locations

For our latest contact information, please check our website at the link above.

#### **Product Service and Repair**

Honeywell International Inc. provides service for all of its products through service centers throughout the world. To obtain warranty or non-warranty service, please visit <u>www.honeywellaidc.com</u> and select **Support>Contact Service and Repair** to see your region's instructions on who to obtain a Return Material Authorization (RMA#). You should do this prior to returning the product.

#### Limited Warranty

Refer to www.honeywellaidc.com/warranty\_information for your product's warranty information.

#### Send Feedback

Your feedback is crucial to the continual improvement of documentation. To provide feedback about this manual, contact the Honeywell Technical Communications department at ACSHSMTechnicalCommunications@Honeywell.com.

## **Getting Started**

### About This Manual

This User's Guide provides installation and programming instructions for the HF510 corded area-imaging scanner. Product specifications, dimensions, warranty, and customer support information are also included.

Honeywell barcode scanners are factory programmed for the most common terminal and communications settings. If you need to change these settings, programming is accomplished by scanning the bar codes in this guide.

An asterisk (\*) next to an option indicates the default setting.

### **Unpacking Your Device**

After you open the shipping carton containing the product, take the following steps:

- · Check for damage during shipment. Report damage immediately to the carrier who delivered the carton.
- Make sure the items in the carton match yourorder.
- · Save the shipping container for later storage or shipping.

#### **Connecting the Device**

#### **Connecting with USB**

A scanner can be connected to the USB port of a computer.

1. Connect the appropriate interface cable to the device first, then to the computer.

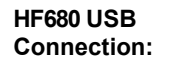

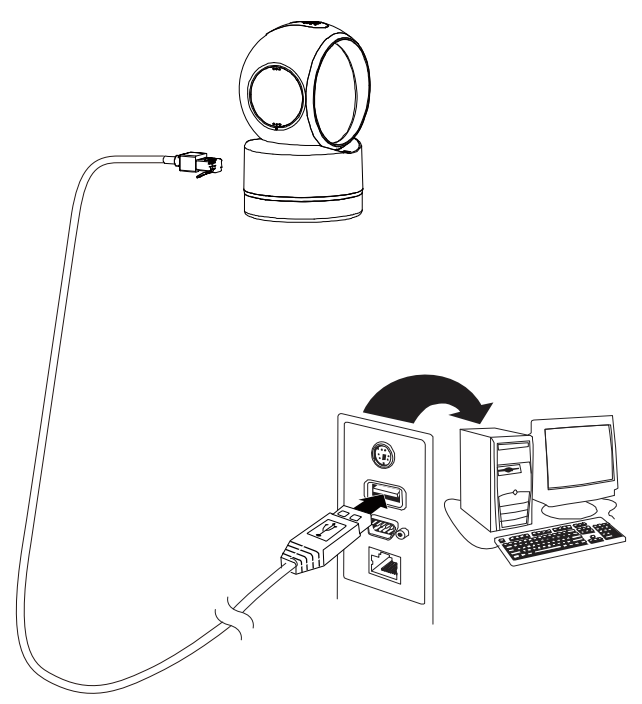

2. The scanner beeps.

3. Verify the scanner operation by scanning a barcode from the Sample Symbols in the back of this manual.

The unit defaults to a USB PC Keyboard.

#### Connecting with RS232 Serial Port

- 1. Turn off power to the terminal/computer.
- 2. Connect the appropriate interface cable to the device.

Note: For the scanner to work properly, you must have the correct cable for your type of terminal/computer.

#### HF680 RS232 Serial Port Connection:

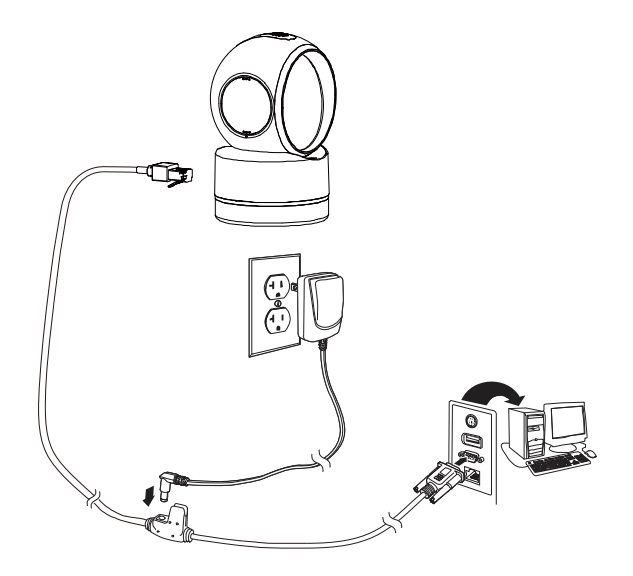

Power Adapter (if included)

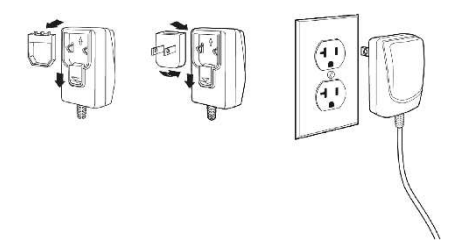

Note: The power supply must be ordered separately, if needed.

- 3. Plug the serial connector into the serial port on your computer. Tighten the two screws to secure the connector to the port.
- 4. Once the scanner has been fully connected, power up the computer.

This interface programs 115,200 baud, 8 data bits, no parity, and 1 stop bit.

### Barcode Configuration Guide

Your new scanner has been configured at the factory with a set of default communication protocol. Since many host systems have unique formats and protocol requirements, Honeywell provides a wide range of configurable features that may be selected with the use of this barcode configuration guide.

Once the configuration is completed, the scanner stores the settings into the Flash and the settings won't lose when the power is turned off.

| Symbol Key   |                                                                                                    |  |
|--------------|----------------------------------------------------------------------------------------------------|--|
| * (asterisk) | Default Feature                                                                                      |  |
| ~ (tilde)    | Feature requires the Multi-Code Configuration Method,<br>See section "Barcode Configuration Method". |  |

#### **Barcode Configuration Methods**

This scanner can be barcode configured in two ways: the Single-Code Method and the Multi-Code Method.

#### Single-Code Method

Most features can be enabled or disabled using the Single-Code Method.

- 1. Power up the scanner.
- 2. Scan the barcode(s) for the desired feature(s).
- 3. Observe a multi-tones, "save setting" beep that indicates the configuration has been saved.

#### Multi-Code Method

All features can be enabled or disabled using the Multi-Code Method.

A features marked with a "~" requires the Multi-Code Method.

- 1. Power up the scanner.
- 2. Scan the Enter/Exit Configuration Mode barcode. [3 beeps]
- 3. Scan the barcode(s) for the desired feature(s). [1 beep]
- 4. Scan the Enter/Exit Configuration Mode barcode [3 beeps] and save new configuration.

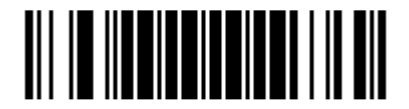

Enter/Exit Configuration Mode

Note: To abort a configuration change, power off the scanner before scanning the Enter/Exit Configuration Mode barcode.

### Factory Default Settings

/ This selection erases all your settings and resets the scanner to the original factory defaults.

Scan the Recall Default barcode. This will erase all previous settings and return to the scanner's factory default settings.

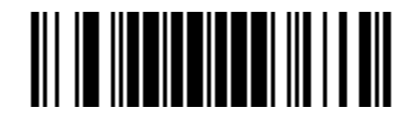

Recall Default

#### Get Firmware Revision Number

Scan the following barcode, scanner will output the software revision number.

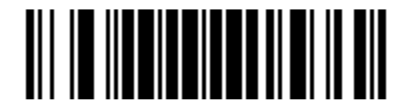

**Firmware Revision** 

#### Get Product Serial Number

Scan the following barcode, scanner will output the product serial number. It's a unique number to each unit.

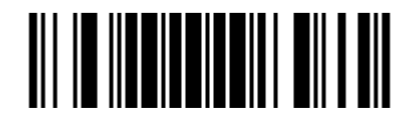

**Product Serial Number** 

### **Operating Modes Settings**

\*IR Trigger Mode

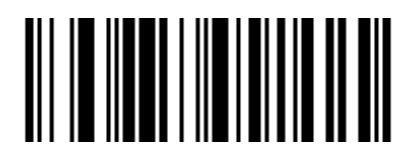

Note: In this mode, the unit work with IR Trigger to detect object. When IR is trigger on, it will start to scan and decode bar code symbols. After 5 Seconds, IR trigger is trigger off, the unit will enter a power save mode and stop decoding. the Bar code data will be output in a format determined by the selected

#### **Presentation Mode**

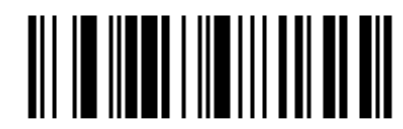

Note: In this mode, the unit work with optical trigger & IR Trigger to detect barcode symbol. When optical trigger is trigger on, it will start to scan and decode bar code symbols. After 5 Seconds, optical trigger will trigger off, the unit will enter a power save mode and stop decoding. the Bar code data will be output in a format determined by the selected terminal interface.

#### **Streaming Presentation Mode**

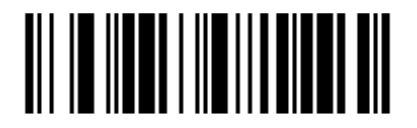

Note: In this mode, the unit will keep to scan and decode bar code symbols all the time. Bar code data will be output in a format determined by the selected terminal interface. In the case where a menu bar code symbol is decoded, the scanner will switch operation to the respective mode.

## Programming the Interface

### Introduction

This chapter describes how to program your system for the desired interface.

Currently the scanner support three kinds of communication interface, RS232, USB HID and USB Serial.

You can scan the following barcodes to switch the scanner into specific interface.

You should also change the cable after that.

(1) RS232

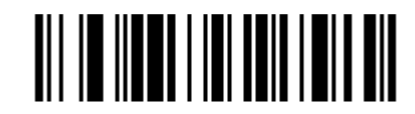

RS232 Interface

(2) USB HID

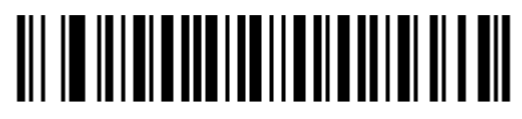

USB HID Interface

(3) USB Serial

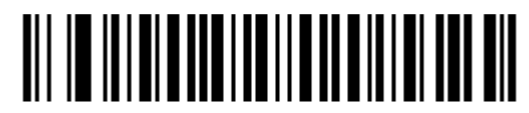

USB Serial Interface

Note: No extra configuration (e.g., baud rate) is necessary.

### **RS232 Settings**

Factory default settings of RS232 interface are in the below table.

| Option      | Setting                                |  |
|-------------|----------------------------------------|--|
| Baud Rate   | 115,200 bps                            |  |
| Data Format | 8 data bits, no parity bit, 1 stop bit |  |

#### 1. Baud Rates

A "Baud" or "Baud Rate" is the speed at which data is transmitted. Select a Baud for the scanner that matched the host device.

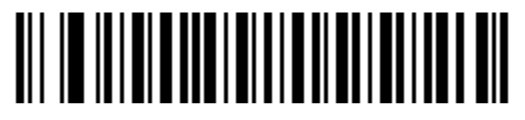

\*115200

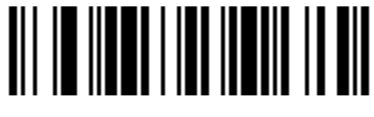

57600

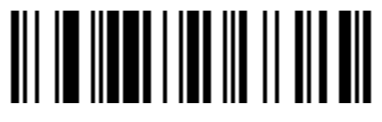

19200

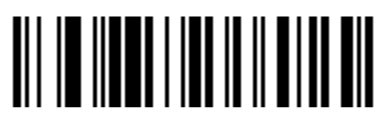

4800

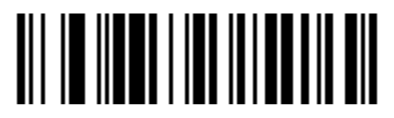

1200

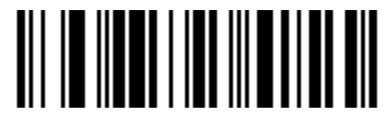

38400

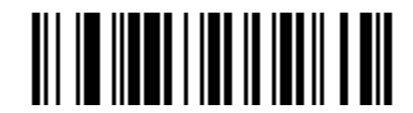

9600

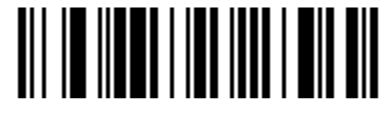

2400

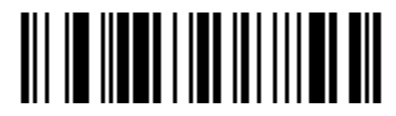

600

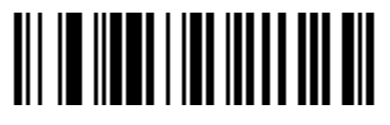

300

#### 2. Parity Features

A parity bit is an extra data bit used for help catch data transmission errors. The scanner's parity must match the host's parity.

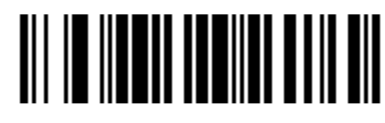

\*No Parity

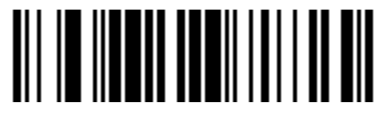

Odd Parity

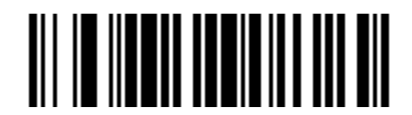

Even Parity

#### 3. Data/Stop Bits

Choose the number of bits transmitted for each character.

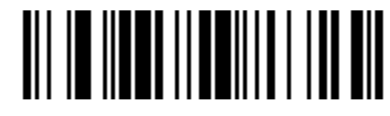

7 Data Bits

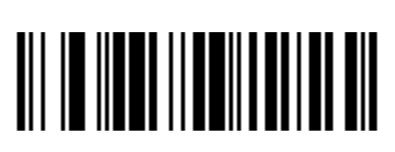

\*1 Stop Bits

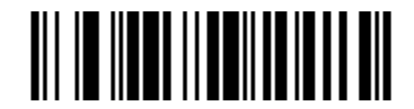

\*8 Data Bits

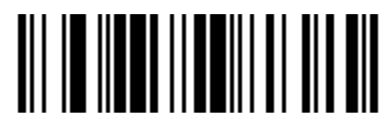

2 Stop Bits

#### 4. Hardware Handshaking

When enable this feature, scanner will output a Request to Send (RTS) signal and wait for a Clear to Send(CTS) signal before transmitting data.

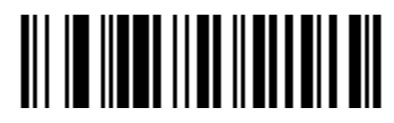

Enable RTS/CTS Handshaking

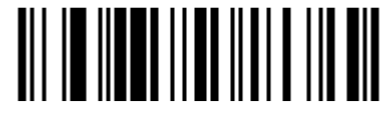

\*Disable RTS/CTS Handshaking

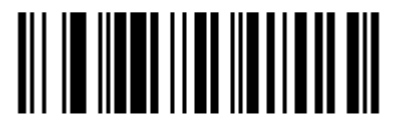

\*Character RTS/CTS Activate/Deactivate RTS signal for each character.

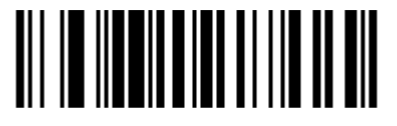

Invert RTS Polarity

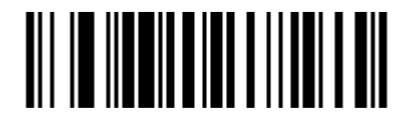

Invert CTS Polarity

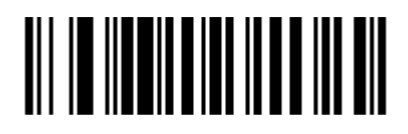

Activate RTS, Do not wait for CTS.

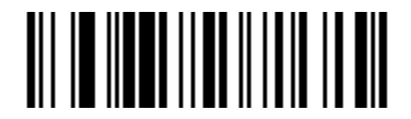

Message RTS/CTS Activate RTS before sending the first character and leave it active until after the last character has been transmitted.

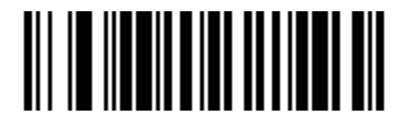

\*Standard RTS Polarity

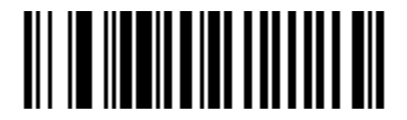

\*Standard CTS Polarity

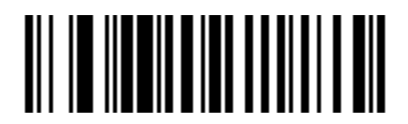

\*Activate RTS,wait for CTS

#### 5. Software Handshaking

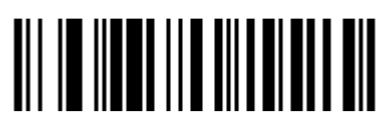

Enable XON/XOFF Handshaking

The scanner will stop transmission whenever an XOFF(ASCII 13H) is received. Transmission will resume after an XON(ASCII 11H) is received.

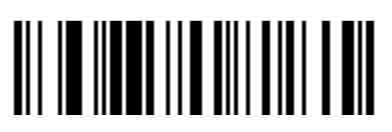

\*Disable XON/XOFF Handshaking

Note: When Disabled this feature, please do not transfer XOFF(ASCII 13H) to the scanner. The may cause the scanner abnormal. If sent, transfer DC2(ASCII 12H) can recover the scanner.

#### **ACK/NAK Feature**

If enable this feature, after transmitting data, wait for an ACK(06H) or a NAK(15H) response from the host. If ACK is received, the scanner will beep 1 time and complete the communications cycle and looks for more barcodes. If NAK is received, retransmit the last set of barcode data and waits for ACK/NAK again.

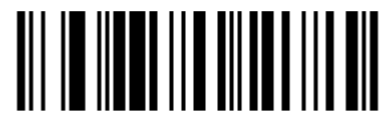

Enable ACK/NAK

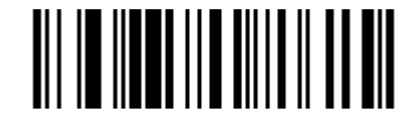

\*Disable ACK/NAK

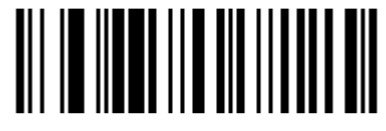

Support BEL/CAN in ACK/NAK

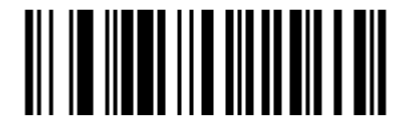

\*Ignore BEL/CAN in ACK/NAK

If enable this feature, when BEL(07H) is received, the scanner beeps 3 times and exits the communications loop. If a CAN(18H) is received, then the scanner will exit the communications loop silently.

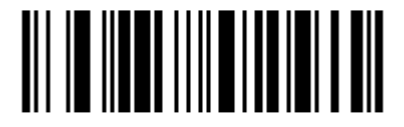

Enable 5 Retries on ACK/NAK Time Out

Allow up to 5 NAK Retransmissions of the data Before dropping out of the Communications loop.

Note: The ACK/NAK Time Out value equals to the communication time outs value. Please refer to the section "Communication Time Out Options".

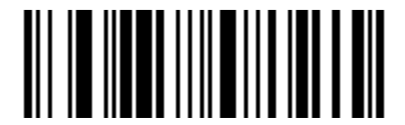

\*Disable 5 Retries on ACK/NAK Time Out

Do not limit retransmission To 5 NAK cycles.

## Input/output Settings

### Illumination LED Setup

Use these codes to control illumination LED ON/OFF.

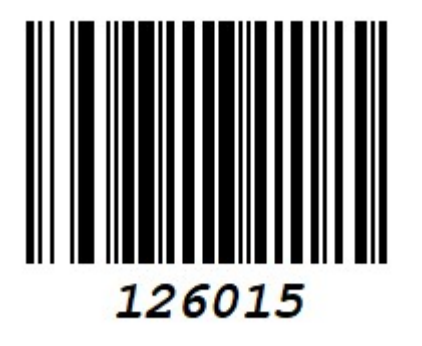

\*Illumination LED ON

### Illumination LED Level

Use these codes to control illumination level

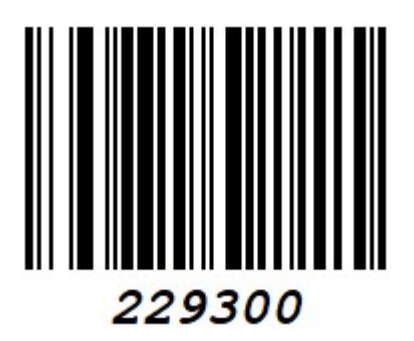

Low level

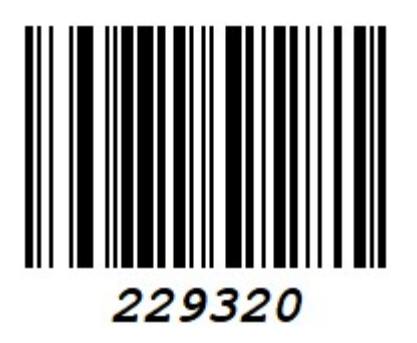

\*High level

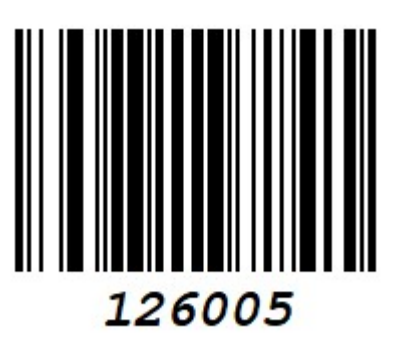

Illumination LED OFF

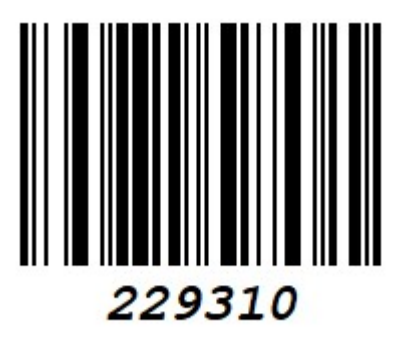

Mid-level

### Illumination LED Mode

Use these codes to control illumination mode

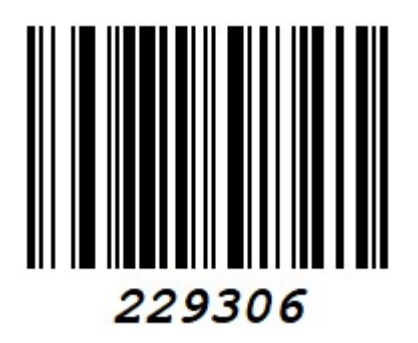

paper illumination

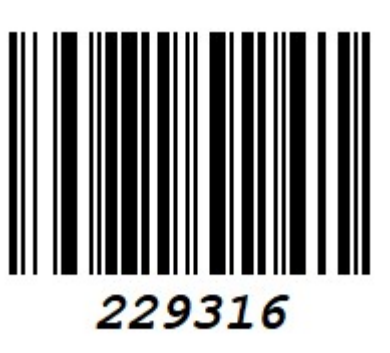

\*paper & Cellphone

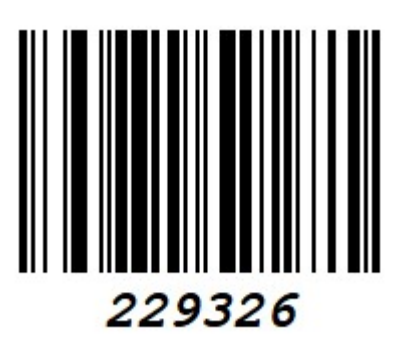

Pure cellphone

### Illumination wakeup in Presentation

Use these codes to wakeup illumination to fast detect object, only work for presentation mode

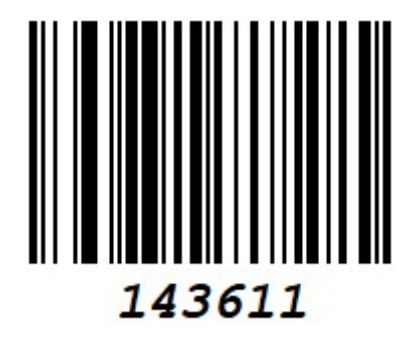

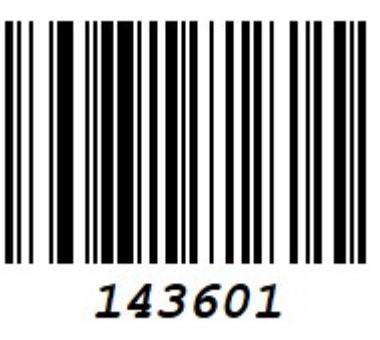

\*Enable

Disable

### Indicate LED Mode

Use these codes to control indicate LED mode

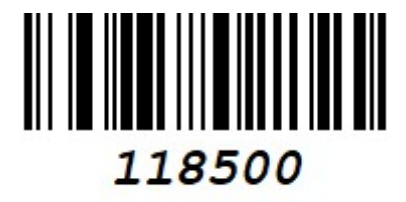

\*Led always on

### BEEPER

Use these codes to control beeper ON/OFF

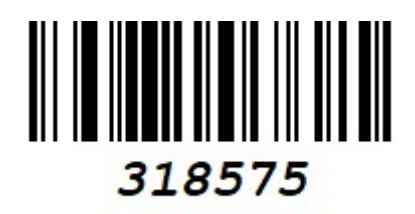

\* Beep enable (2700HZ)

### IR SWITCH

Use these codes to control IR ON/OFF

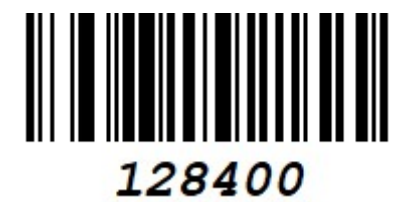

\*IR on

### IR interval time Outs

Use these codes to control IR interval time Out

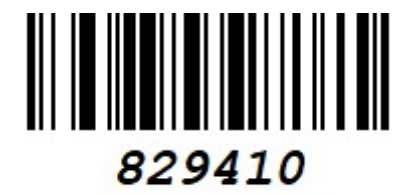

Interval time out 50 ms

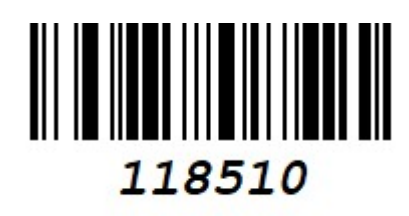

Led always off

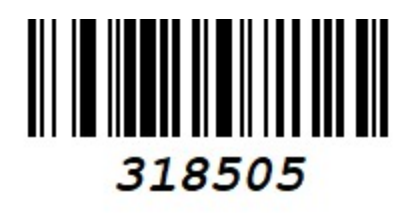

Beeper disable

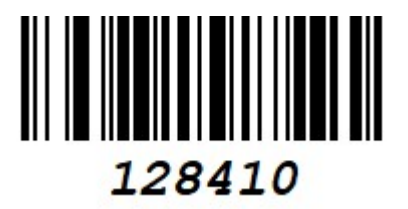

IR off

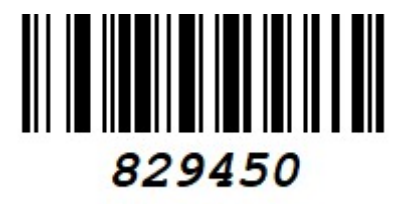

\*Interval time out 250 ms

### Same Symbol Time Outs

These numbers determine the length of time before a barcode can be rescanned after it is removed from the scan field. Single code fixed settings in msecs of No, 50,100,200,750,1200(1.2 sec),2000(2.0 sec) and infinite are available. User configurable values can be set in user-configurable increments of 50 msecs to 6350 msecs (6.35 sec).

Note: This feature only take effect in Streaming Presentation Mode.

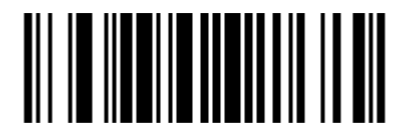

No Same Symbol Time Out

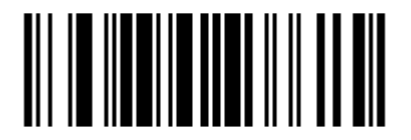

Same Symbol Time Out 200 msecs

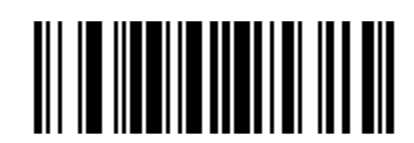

Same Symbol Time Out 100 msecs

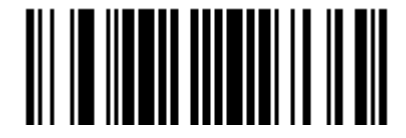

Same Symbol Time Out 500 msecs

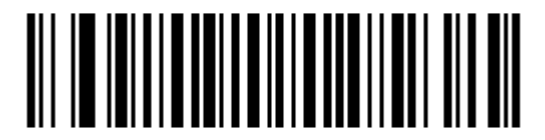

\* Same Symbol Time Out 750 msecs

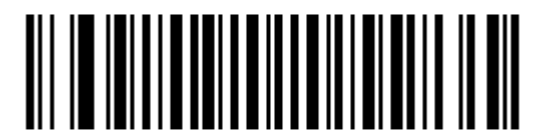

Same Symbol Time Out 1200 msecs

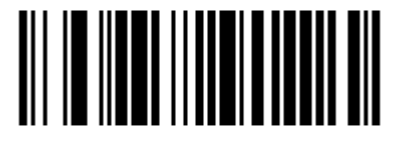

Infinite Same Symbol Time Out

The scanner will not repetitively Scan the same barcode.

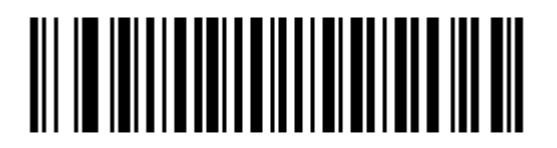

Same Symbol Time Out 2000 msec

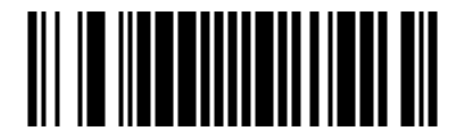

~ Variable Same Symbol Time Out

Using the Multi-Code Method, scan this barcode and a code byte sequence from section "Code Byte Usage" to set the same symbol time-out duration. Values range from 001 to 127(50 to 6350 msecs).

### Inter-Character Data Transmission Delays

Use these codes to select the amount of delay between sending data characters and "Bar Code" records from the scanner to the host. This helps prevent the scanner from overflowing host input buffers.

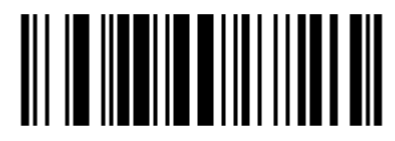

\*1 msec Inter-Character Delay

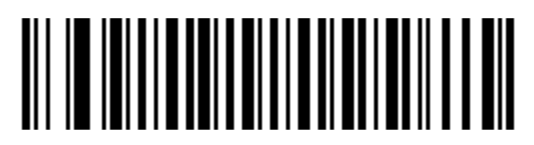

10 msec Inter-Character Delay

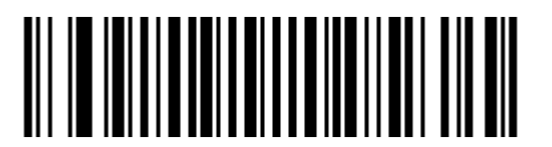

25 msec Inter-Character Delay

Note: This feature only applies for RS232 Interface.

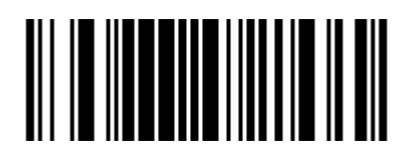

~ Variable msec Inter-Character Delay

Scan this barcode and sequence of code bytes in Section "Code Byte Usage" to set the delay. Delay range can be set from 1 to 255 msecs. Refer to the Multi-Code Configuration Method.

## **Communication Time Out Options**

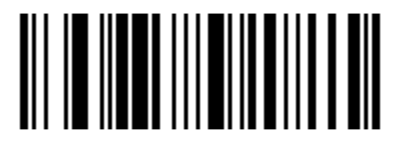

Enable Communications Time Outs

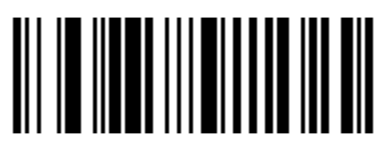

\*Disable Communications Time Outs

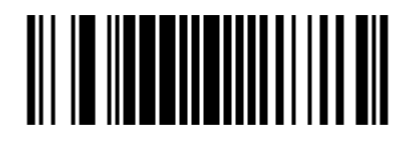

~ Variable Communications Time Out Unit: 50 ms.

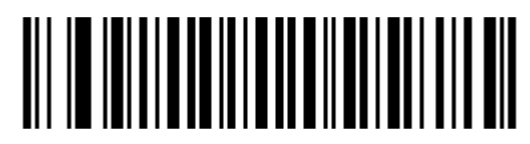

Short Communications Time Out (1 sec )

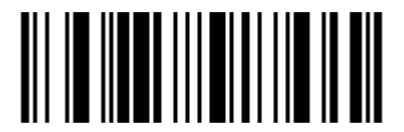

Three Beeps on Time Out

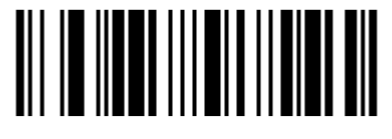

Razzberry Tone on Time Out

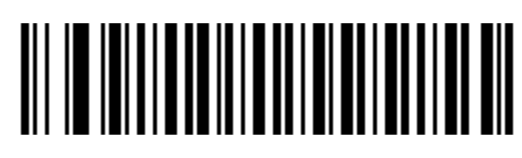

\* Default Communications Time Out (2 secs)

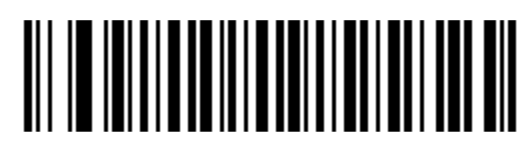

Long Communications Time Out (4 secs)

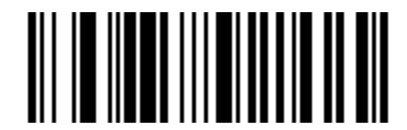

\* No Beeps on Time Out

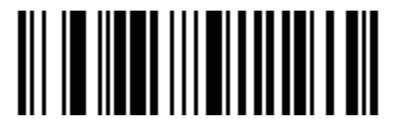

\* No Razzberry Tone on Time Out

- Data Editing
- **CR/LF** Suffix Settings
  - 1, CR Suffix Setting

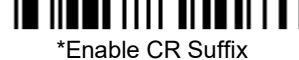

2, LF Suffix Settings

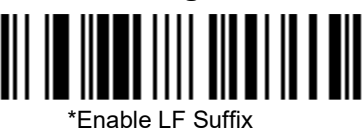

3, ignore http/https

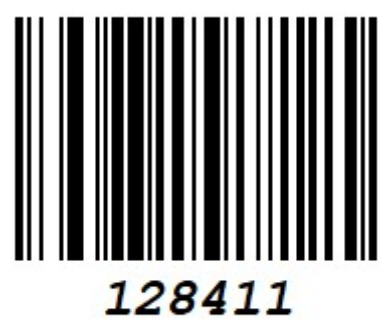

Enable ignore http

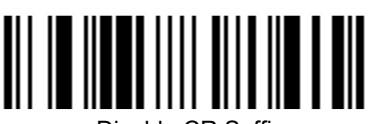

Disable CR Suffix

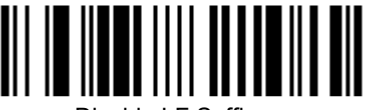

Disable LF Suffix

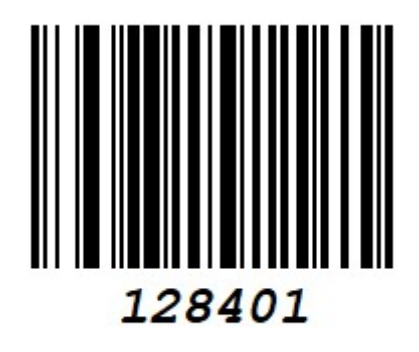

\*Disable ignore http

## Symbologies

In this section, contains all the configuration barcodes to switch each symbology on/off.

### 1D Barcode Type Settings

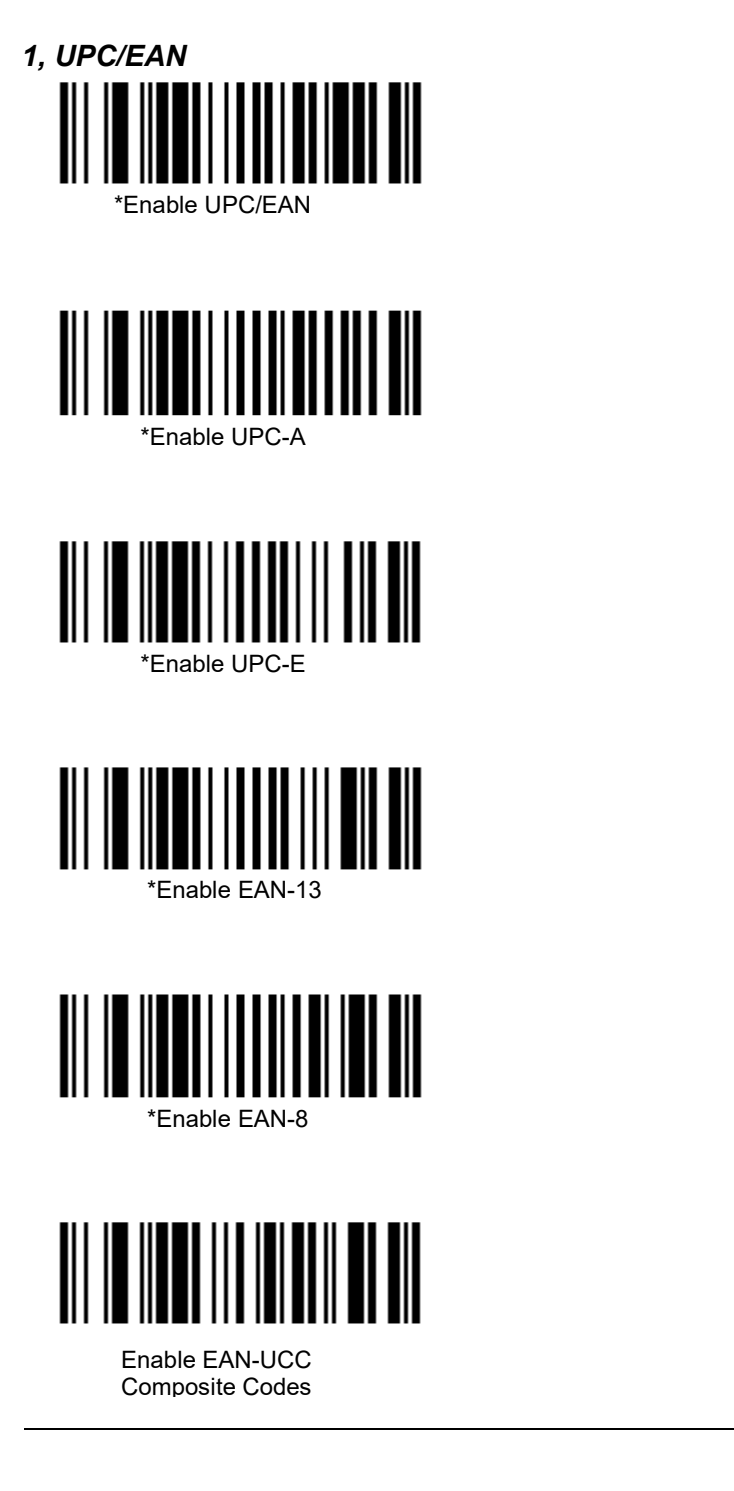

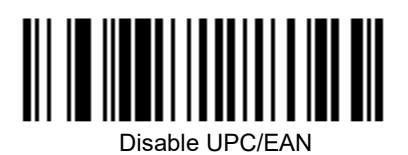

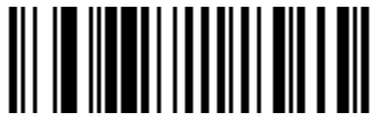

Disable UPC-A

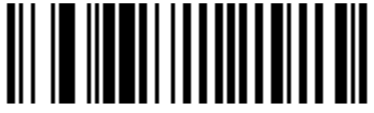

Disable UPC-E

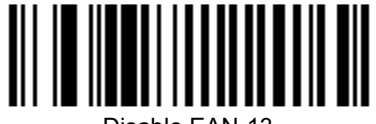

Disable EAN-13

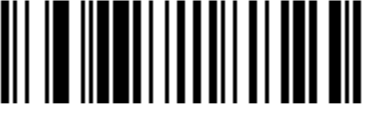

Disable EAN-8

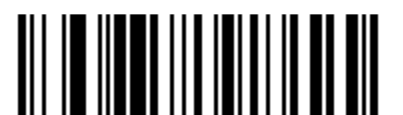

\*Disable EAN-UCC Composite Codes Note: Enable this feature may cause normal EAN or UCC barcode decode fail.

2, Code128 

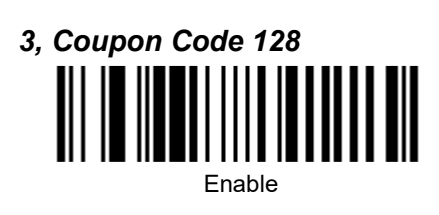

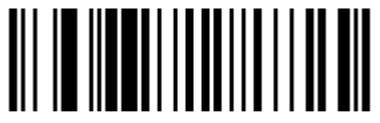

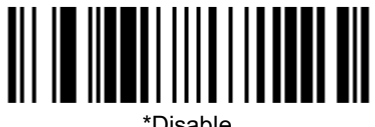

Disable

\*Disahle

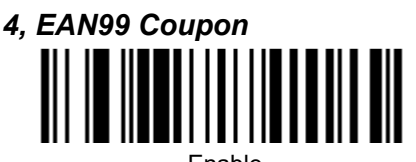

Fnable

Enable

5, Number System 4 Coupon Code 128

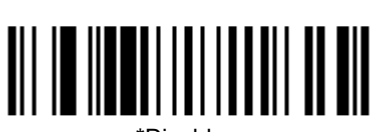

\*Disable

Note: To enable this feature, you should enable coupon code 128 first.

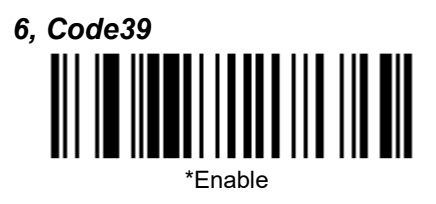

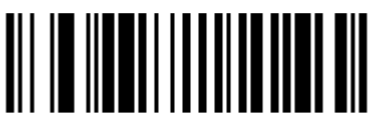

Enable MOD 43 Check on Code 39

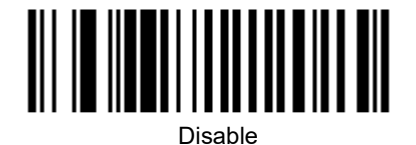

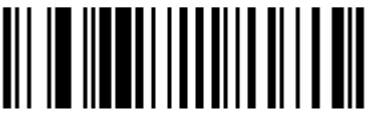

\*Disable MOD 43 Check on Code 39

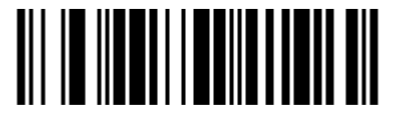

Transmit Mode 43 Check Digit on Code 39

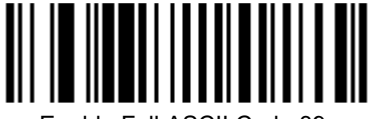

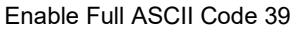

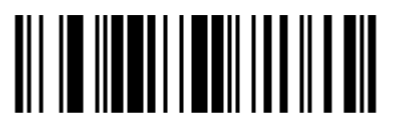

\*Do Not Transmit Mode 43 Check Digit on Code 39

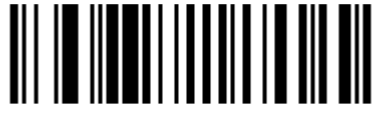

\*Disable Full ASCII Code 39

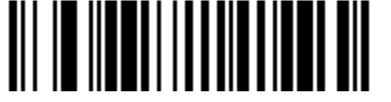

Enable PARAF Support (Italian Pharmaceutical Codes)

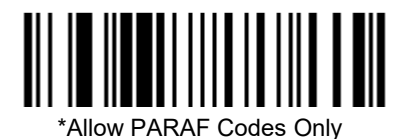

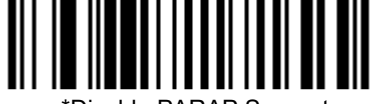

\*Disable PARAP Support

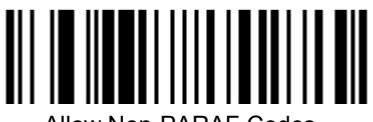

\*Disahle

Disable

Allow Non-PARAF Codes

Note: To configure this feature, you should enable code39 and enable PARAF support first.

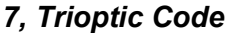

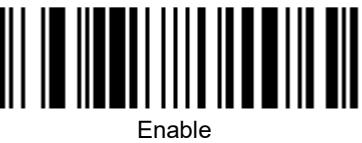

8, Interleaved 2 of 5(ITF)

\*Enable

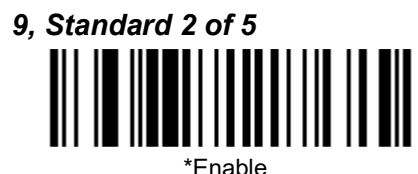

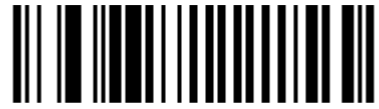

Disable

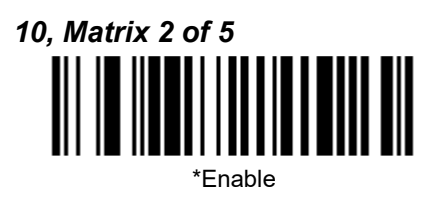

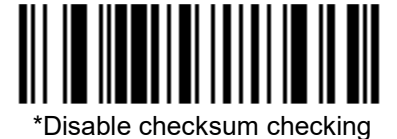

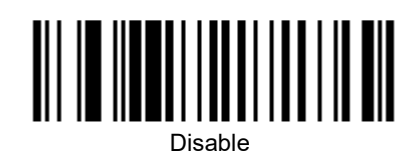

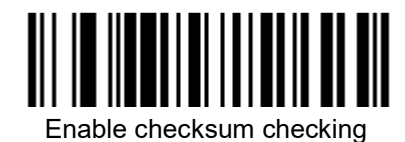

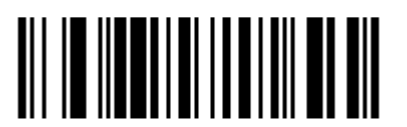

Enable checksum checking and strip the checksum from the result string

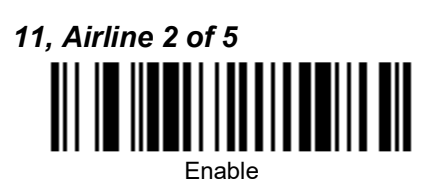

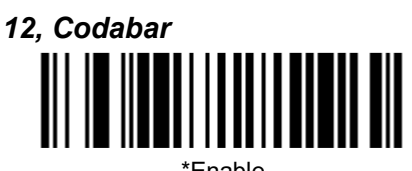

\*Enable

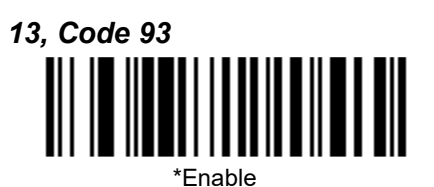

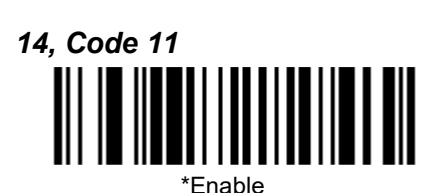

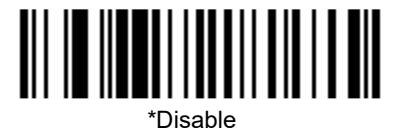

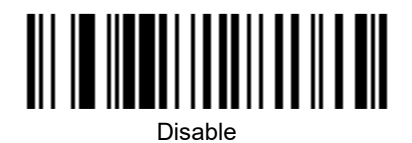

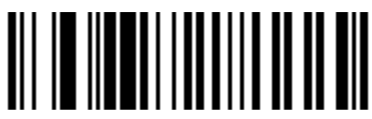

Disable

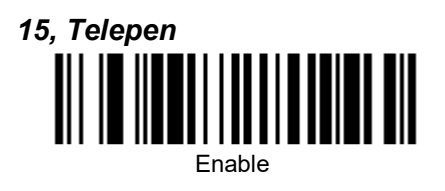

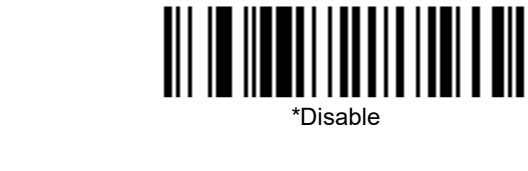

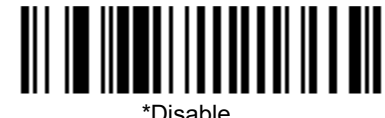

\*Disable

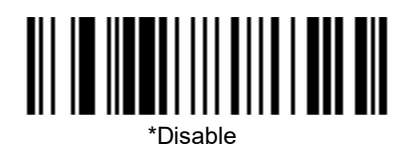

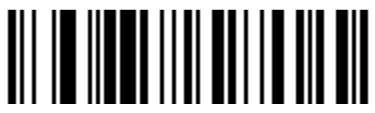

Do Not Transmit RSS 14 Check Digit

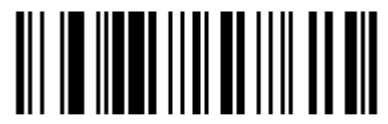

Do Not Transmit RSS 14 Application ID

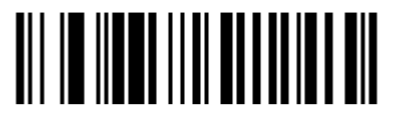

\*Do Not Transmit RSS 14 Symbology ID

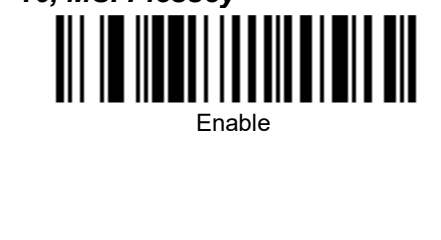

16, MSI Plessey

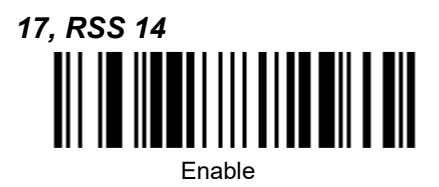

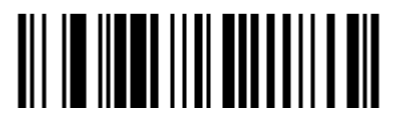

\*Transmit RSS 14 Check Digit

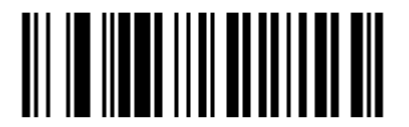

\*Transmit RSS 14 Application ID

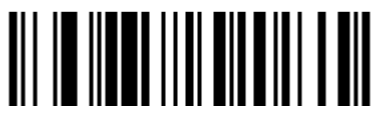

Transmit RSS 14 Symbology ID

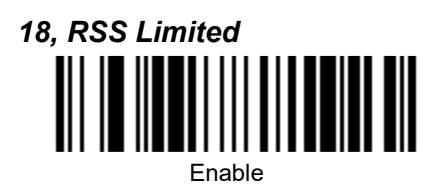

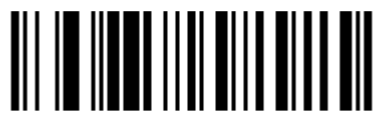

\*Transmit RSS Limited Check Digit

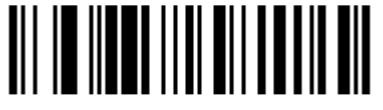

\*Transmit RSS Limited Application ID

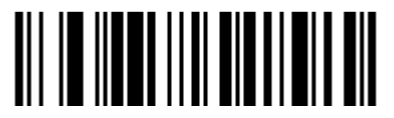

Transmit RSS Limited Symbology ID

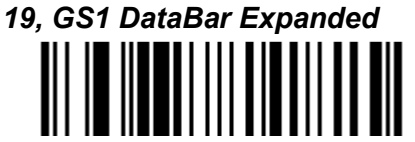

Enable

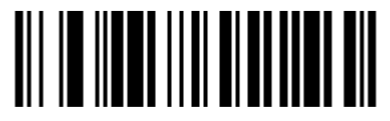

Transmit RSS Expanded Symbology ID

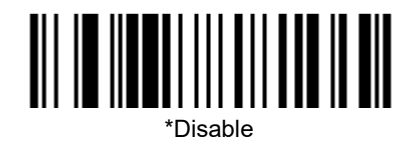

Do Not Transmit RSS Limited Check Digit

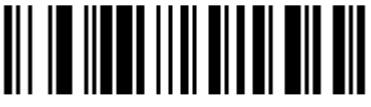

Do Not Transmit RSS Limited Application ID

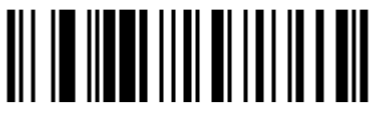

\*Do Not Transmit RSS Limited Symbology ID

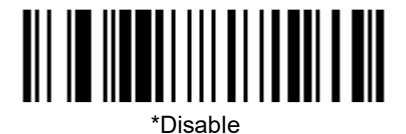

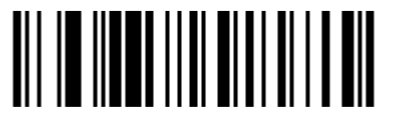

Do Not Transmit RSS Expanded Symbology ID

### Postal Codes Settings

Note: Only one Postal Code selection can be active at one time.

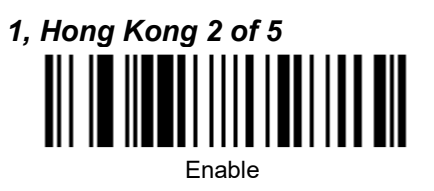

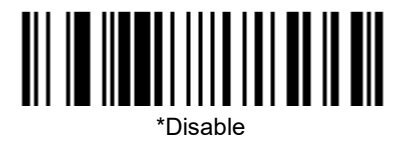

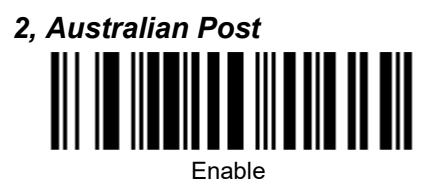

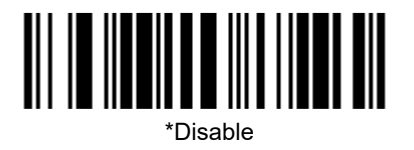

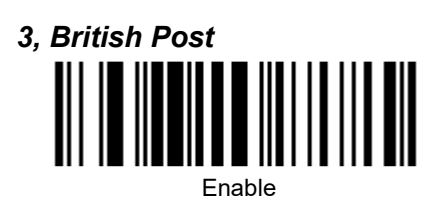

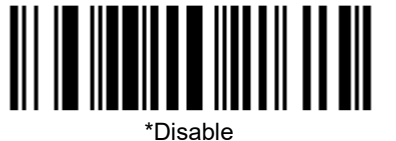

4, Canadian Post

Enable

5, Japanese Post

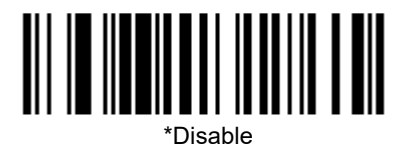

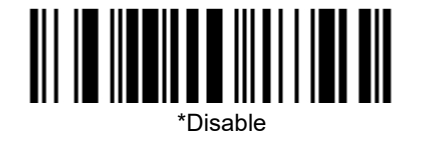

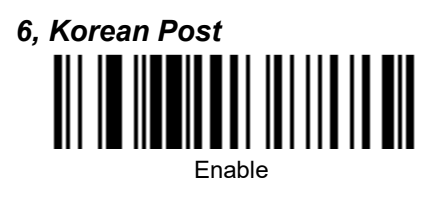

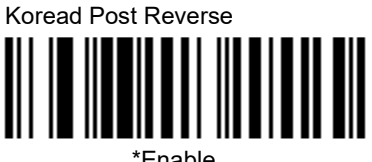

\*Enable

Fnable

7, Netherlands Post

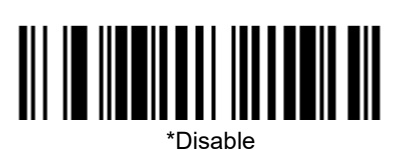

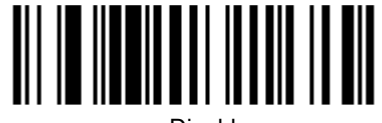

Disable

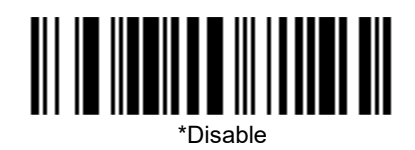

8, Postnet Code

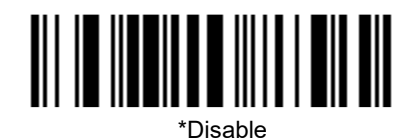

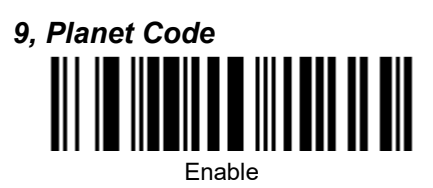

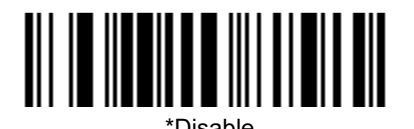

## 2D Barcodes Type Settings

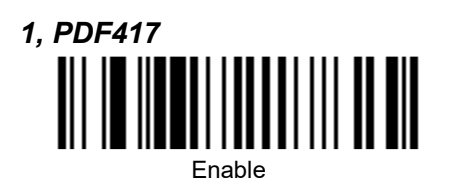

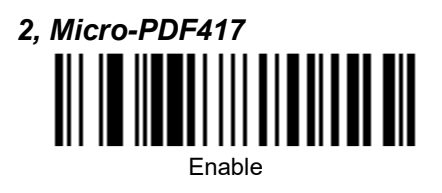

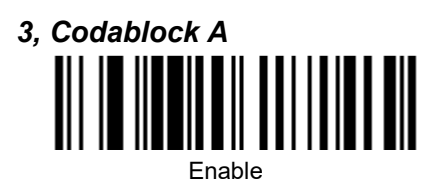

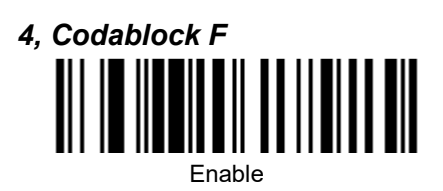

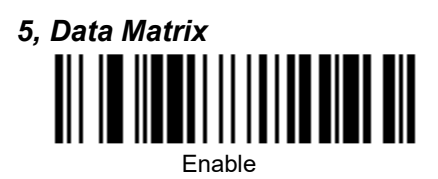

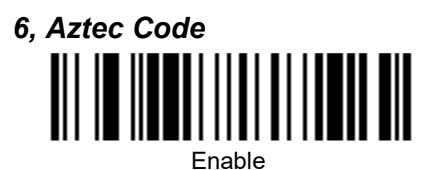

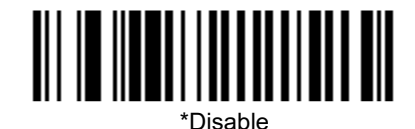

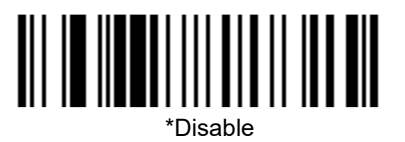

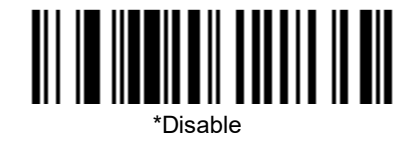

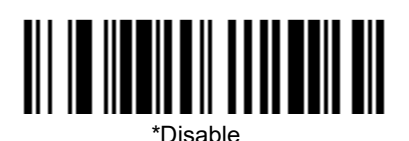

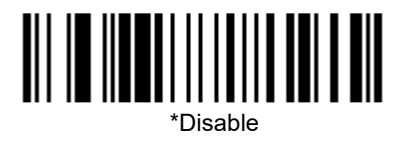

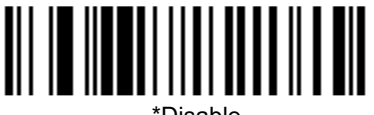

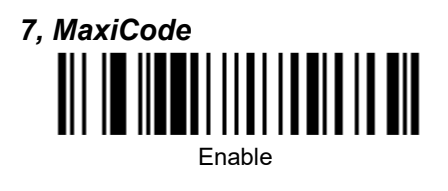

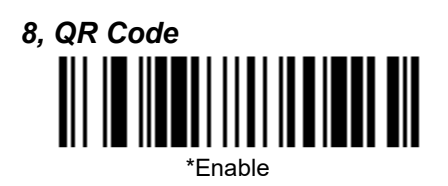

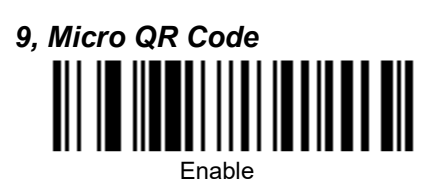

10, Dot peen DPM Code

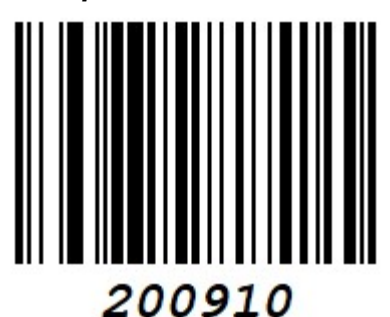

Dot peen DPM Enable

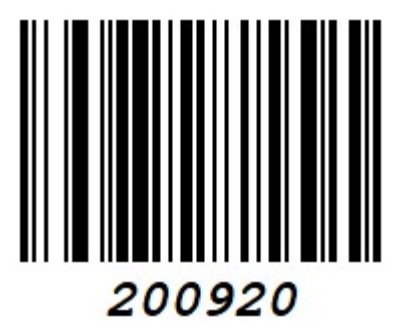

Reflective DPM Enable

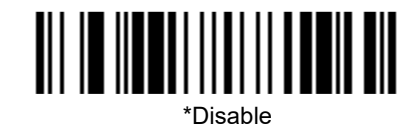

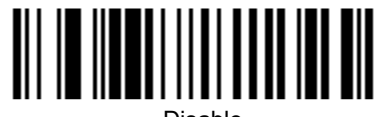

Disable

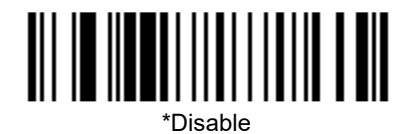

200900

\*Disable

## **Product Specifications**

MECHANICAL Dimensions (L x W x H): 85 mm x 88mm x 139 mm Weight: 278 +/-10g

#### ELECTRICAL

Input Voltage: 5 VDC ±0.5V Operating Power: 2.0 W (400 mA @ 5V) Standby Power: 0.85 W (170 mA @ 5V) Host System Interfaces: USB, RS-232

#### ENVIRONMENTAL

**Operating Temperature:** -10°C to 40°C (14°F to 104°F) **Storage Temperature:** -40°C to 60°C (-40°F to 140°F) **Humidity:** 0% to 95% relative humidity, non-condensing **Drop:** Designed to withstand 1 m drops **Light Levels:** 100,000 Lux

#### SCAN PERFORMANCE

Scan Pattern: Area Image (1280 x 800 pixel array) Motion Tolerance: 2.5 m/s for 13 mil UPC at optimal focus Scan Angle: Horizontal: 47°; Vertical: 30° Print Contrast: 20% minimum reflectance difference Pitch, Skew: 60°, 70°

Decode Capability: Reads standard 1D, PDF, 2D Symbologie (Decode capabilities dependent on kit configuration).

Warranty: 3-year factory warranty

| TYPICAL PERFORMANCE*    |                |  |
|-------------------------|----------------|--|
| NARROW WIDTH            | DEPTH OF FIELD |  |
| 5.0 mil Code 39         | 0 mm – 100 mm  |  |
| 6.7 mil PDF             | 0 mm – 110 mm  |  |
| 10 mil DM               | 0 mm – 90 mm   |  |
| 13 mil UPC-A            | 0 mm – 210 mm  |  |
| 20 mil Code 39          | 0 mm – 300 mm  |  |
| 20mil QR                | 0 mm – 210 mm  |  |
| GUARANTEED PERFORMANCE* |                |  |
| NARROW WIDTH            | DEPTH OF FIELD |  |
| 5.0 mil Code 39         | 10 mm – 70 mm  |  |
| 6.7 mil PDF             | 0 mm – 80 mm   |  |
| 10 mil DM               | 5 mm – 80 mm   |  |
| 13 mil UPC-A            | 0 mm – 165 mm  |  |
| 20 mil Code 39          | 0 mm – 220 mm  |  |
| 20mil QR                | 0 mm – 180 mm  |  |
| Resolution: 1D: 3 mil   |                |  |

2D: 6.7 mil

\* Performance may be impacted by barcode quality and environmental conditions

### Standard Cable Pinouts

Note: The following pin assignments are not compatible with Youjie legacy products. Use of a cable with improper pin assignments may lead to damage to the unit. Use of any cables not provided by the manufacturer may result in damage not covered by your warranty.

#### Serial Output

10 Pin RJ41 Modular Plug

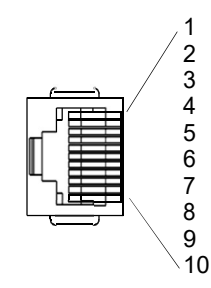

Cable shield Cable select Supply ground Transmit data Receive data - serial data to scanner CTS +5V power RTS

#### USB

10 Pin Modular Plug

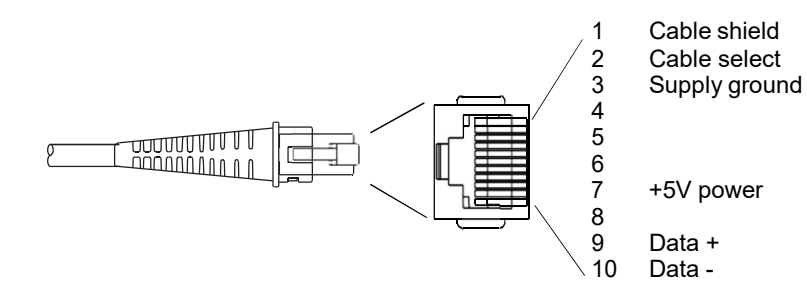

#### Repairs

Repairs and/or upgrades are not to be performed on this product. These services are to be performed only by an authorized service center (see Technical Assistance on page Customer Support).

### Maintenance

Your device provides reliable and efficient operation with a minimum of care. Although specific maintenance is not required, the following periodic checks ensure dependable operation:

#### **Cleaning the Device**

Reading performance may degrade if the scanner's window is not clean. If the window is visibly dirty, or if the scanner isn't operating well, clean the window with a soft cloth or lens tissue dampened with water (or a mild detergent- water solution). If a detergent solution is used, rinse with a clean lens tissue dampened with water only.

The scanner housing may also be cleaned the same way.

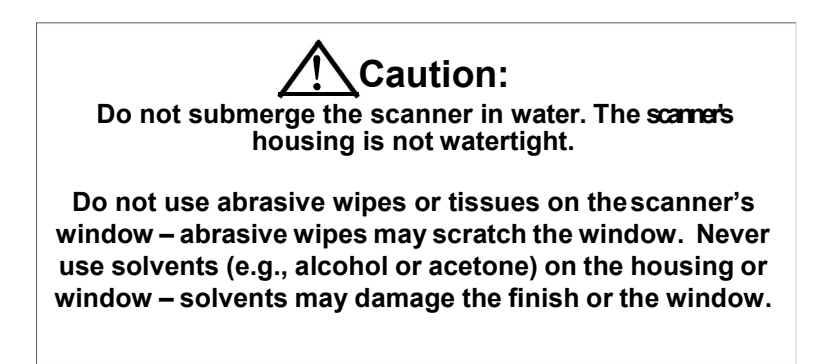

#### Inspecting Cords and Connectors

Inspect the interface cable and connector for wear or other signs of damage. A badly worn cable or damaged connector may interfere with scanner operation. Contact your distributor for information about cable replacement. Cable replacement instructions are on page Customer Support.

#### Replacing Cable in the Scanner

The standard interface cable is attached to the scanner with a 10-pin modular connector. When properly seated, the connector is held in the scanner by a flexible retention tab. The interface cable is designed to be field replaceable.

- Order replacement cables from Honeywell or from an authorized distributor.
- · When ordering a replacement cable, specify the cable part number of the original interface cable.

#### Troubleshooting the Scanner

The scanner automatically performs self-tests whenever you turn it on. If your scanner is not functioning properly, review the following Troubleshooting Guide to try to isolate the problem.

#### Is the power on?

If the white LED isn't illuminated, checkthat:

- The cable is connected properly.
- The host system power is on (if external power isn't used).

#### Is the scanner having trouble reading your symbols?

If the scanner isn't reading symbols well, check that the scanner window is clean and that the symbols:

- Aren't smeared, rough, scratched, or exhibiting voids.
- Aren't coated with frost or water droplets on the surface.
- · Are enabled in the scanner or in the decoder to which the scanner connects.

#### Is the bar code displayed but not entered?

The bar code is displayed on the host device correctly, but you still have to press a key to enter it (the Enter/Return key or the Tab key, for example).

You need to program a suffix. Programming a suffix enables the scanner to output the bar code data plus the key you
need (such as "CR") to enter the data into your application. Refer to CR/LF Suffix Setting beginning on page 4-1 for
further information.

#### Does the scanner read the bar codeincorrectly?

If the scanner reads a bar code, but the data is not displayed correctly on the host screen:

• The scanner may not be programmed for the appropriate terminal interface. For example, you scan "12345" and the host displays "@es%."

Reprogram the scanner with the correct Plug and Play bar code. See Programming the Interface beginning on page 2-1.

 The scanner may not be programmed to output your bar code data properly. For example, you scan "12345" and the host displays "A12345B."

Reprogram the scanner with the proper symbology selections. See Chapter 5.

#### The scanner won't read your bar code at all.

 Scan the sample bar codes in the back of this manual. If the scanner reads the sample bar codes, check that your bar code is readable.
 Verify that your bar code symbology is enabled (see Chapter 5).

If the scanner still can't read the sample bar codes, scan All Symbologies (see Chapter 5).

If you aren't sure what programming options have been set in the scanner, or if you want the factory default settings restored, refer to Factory Default Settings on page 1-5.

7 – 3

## Code Byte Usage

User configurable prefixes, symbol length and other features that use these code bytes for configuration, require that the scanner be in configuration mode.

Scan the Enter/Exit Configuration Mode barcode before starting the configuration cycle.

Single code configuration mode does not work for these multi-code sequences.

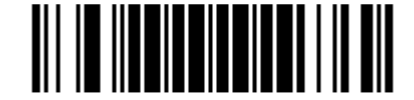

Enter/Exit Configuration Mode

#### Example

Use configurable inter-character delays in section "Inter-Character Data Transmission Delays" can be saved into the scanner by scanning the 3 digit decimal equivalent of the ASCII character into the appropriate character location with the code byte barcodes.

To set the inter-character delay to 15ms scan the following barcodes in order:

| 1. | Enter/Exit Configuration Mode                        | (3 beeps) |
|----|------------------------------------------------------|-----------|
| 2. | Configurable "~ Variable msec Inter-Character Delay" | (1 beep)  |
| 3. | Code Byte 0                                          | (1 beep)  |
| 4. | Code Byte 1                                          | (2 beep)  |
| 5. | Code Byte 5                                          | (3 beeps) |
| 6. | Enter/Exit Configuration Mode                        | (3 beeps) |

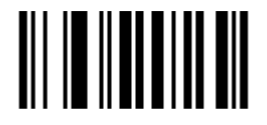

Code Byte 0

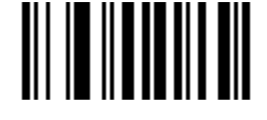

Code Byte 1

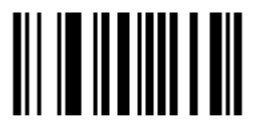

Code Byte 2

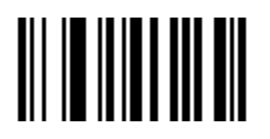

Code Byte 3

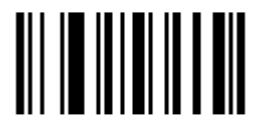

Code Byte 4

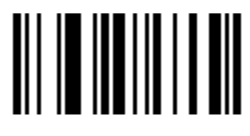

Code Byte 5

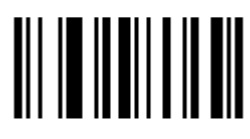

Code Byte 6

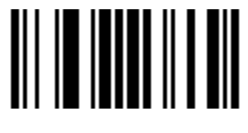

Code Byte 7

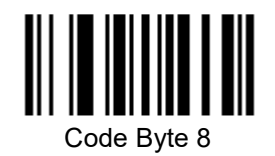

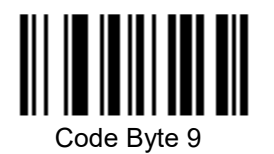

## **Reference Charts**

### Symbology Charts

Note: "m" represents the AIM modifier character. Refer to International Technical Specification, Symbology Identifiers, for AIM modifier character details.

Prefix/Suffix entries for specific symbologies override the universal (All Symbologies, 99) entry.

#### Linear Symbologies

|                                    | AIM         |                                    |  |  |
|------------------------------------|-------------|------------------------------------|--|--|
| Symbology                          | ID          | Possible modifiers<br>( <i>m</i> ) |  |  |
| All Symbologies                    |             |                                    |  |  |
| Codabar                            | ]F <i>m</i> | 0-1                                |  |  |
| Code 11                            | ]H3         |                                    |  |  |
| Code 128                           | ]C <i>m</i> | 0, 1, 2, 4                         |  |  |
| Code 32 Pharmaceutical (PARAF)     | ]X0         |                                    |  |  |
| Code 39 (supports Full ASCII mode) | ]A <i>m</i> | 0, 1, 3, 4, 5, 7                   |  |  |
| TCIF Linked Code 39 (TLC39)        | ]L2         |                                    |  |  |
| Code 93 and 93i                    | ]G <i>m</i> | 0-9, A-Z,<br>a-m                   |  |  |
| EAN                                | ]E <i>m</i> | 0, 1, 3, 4                         |  |  |
| EAN-13 (including Bookland EAN)    | ]E0         |                                    |  |  |
| EAN-13 with Add-On                 | ]E3         |                                    |  |  |
| EAN-13 with Extended Coupon Code   | ]E3         |                                    |  |  |
| EAN-8                              | ]E4         |                                    |  |  |
| EAN-8 with Add-On                  | ]E3         |                                    |  |  |
| GS1                                |             |                                    |  |  |
| GS1 DataBar                        | ]e <i>m</i> | 0                                  |  |  |
| GS1 DataBar Limited                | ]e <i>m</i> |                                    |  |  |
| GS1 DataBar Expanded               | ]e <i>m</i> |                                    |  |  |
| GS1-128                            | ]C1         |                                    |  |  |
| 2 of 5                             |             |                                    |  |  |
| China Post (Hong Kong 2 of 5)      | ]X0         |                                    |  |  |
| Interleaved 2 of 5                 | ]I <i>m</i> | 0, 1, 3                            |  |  |
| Matrix 2 of 5                      | ]X0         |                                    |  |  |
| NEC 2 of 5                         | ]X0         |                                    |  |  |
| Straight 2 of 5 IATA               | ]R <i>m</i> | 0, 1, 3                            |  |  |
| Straight 2 of 5 Industrial         | ]S0         |                                    |  |  |
| MSI                                | ]M <i>m</i> | 0, 1                               |  |  |
| UPC                                |             | 0, 1, 2, 3, 8, 9, A, B, C          |  |  |
| UPC-A                              | ]E0         |                                    |  |  |

|                                 |     | AIM                                |
|---------------------------------|-----|------------------------------------|
| Symbology                       | ID  | Possible modifiers<br>( <i>m</i> ) |
| UPC-A with Add-On               | ]E3 |                                    |
| UPC-A with Extended Coupon Code | ]E3 |                                    |
| UPC-E                           | ]E0 |                                    |
| UPC-E with Add-On               | ]E3 |                                    |
| UPC-E1                          | ]X0 |                                    |

### 2D Symbologies

|                                      |             | AIM                                |  |  |  |
|--------------------------------------|-------------|------------------------------------|--|--|--|
| Symbology                            | ID          | Possible modifiers<br>( <i>m</i> ) |  |  |  |
| All Symbologies                      |             |                                    |  |  |  |
| Aztec Code                           | ]zm         | 0-9, A-C                           |  |  |  |
| Chinese Sensible Code (Han Xin Code) | ]X0         |                                    |  |  |  |
| Codablock A                          | ]O6         | 0, 1, 4, 5, 6                      |  |  |  |
| Codablock F                          | ]O <i>m</i> | 0, 1, 4, 5, 6                      |  |  |  |
| Code 49                              | ]T <i>m</i> | 0, 1, 2, 4                         |  |  |  |
| Data Matrix                          | ]d <i>m</i> | 0-6                                |  |  |  |
| GS1                                  | ]e <i>m</i> | 0-3                                |  |  |  |
| GS1 Composite                        | ]e <i>m</i> | 0-3                                |  |  |  |
| GS1 DataBar Omnidirectional          | ]e <i>m</i> | 0-3                                |  |  |  |
| MaxiCode                             | ]U <i>m</i> | 0-3                                |  |  |  |
| PDF417                               | ]L <i>m</i> | 0-2                                |  |  |  |
| MicroPDF417                          | ]L <i>m</i> | 0-5                                |  |  |  |
| QR Code                              | ]Q <i>m</i> | 0-6                                |  |  |  |
| Micro QR Code                        | ]Q <i>m</i> |                                    |  |  |  |

## Postal Symbologies

|                 |     | AIM                                |
|-----------------|-----|------------------------------------|
| Symbology       | ID  | Possible modifiers<br>( <i>m</i> ) |
| All Symbologies |     |                                    |
| Australian Post | ]X0 |                                    |
| British Post    | ]X0 |                                    |

|                           | AIM |                                    |
|---------------------------|-----|------------------------------------|
| Symbology                 | ID  | Possible modifiers<br>( <i>m</i> ) |
| Canadian Post             | ]X0 |                                    |
| China Post                | ]X0 |                                    |
| InfoMail                  | ]X0 |                                    |
| Intelligent Mail Bar Code | ]X0 |                                    |
| Japanese Post             | ]X0 |                                    |
| KIX (Netherlands) Post    | ]X0 |                                    |
| Korea Post                | ]X0 |                                    |
| Planet Code               | ]X0 |                                    |
| Postal-4i                 | ]X0 |                                    |
| Postnet                   | ]X0 |                                    |

### ASCII Conversion Chart (Code Page 1252)

In keyboard applications, ASCII Control Characters can be represented in 3 different ways, as shown below. The CTRL+X function is OS and application dependent. The following table lists some commonly used Microsoft functionality. This table applies to U.S. style keyboards. Certain characters may differ depending on your Country Code/PC regional settings.

| Non-printable ASCII cor<br>characters |     | SCII control | Keyboard Control + ASCII (CTRL+X)Mode |                          |                     |  |
|---------------------------------------|-----|--------------|---------------------------------------|--------------------------|---------------------|--|
|                                       |     |              |                                       | Windows Mode Control + > | ( Mode On (KBDCAS2) |  |
| DEC                                   | HEX | Char         | Control + X Mode Off (KBDCAS0)        | CTRL + X                 | CTRL + X function   |  |
| 0                                     | 00  | NUL          | Reserved                              | CTRL+ @                  |                     |  |
| 1                                     | 01  | SOH          | NP Enter                              | CTRL+ A                  | Select all          |  |
| 2                                     | 02  | STX          | Caps Lock                             | CTRL+ B                  | Bold                |  |
| 3                                     | 03  | ETX          | ALT Make                              | CTRL+ C                  | Сору                |  |
| 4                                     | 04  | EOT          | ALT Break                             | CTRL+ D                  | Bookmark            |  |
| 5                                     | 05  | ENQ          | CTRL Make                             | CTRL+ E                  | Center              |  |
| 6                                     | 06  | ACK          | CTRL Break                            | CTRL+ F                  | Find                |  |
| 7                                     | 07  | BEL          | Enter / Ret                           | CTRL+ G                  |                     |  |
| 8                                     | 08  | BS           | (Apple Make)                          | CTRL+ H                  | History             |  |
| 9                                     | 09  | HT           | Tab                                   | CTRL+ I                  | Italic              |  |
| 10                                    | 0A  | LF           | (Apple Break)                         | CTRL+ J                  | Justify             |  |
| 11                                    | 0B  | VT           | Tab                                   | CTRL+ K                  | hyperlink           |  |
| 12                                    | 0C  | FF           | Delete                                | CTRL+ L                  | list,<br>left align |  |
| 13                                    | 0D  | CR           | Enter / Ret                           | CTRL+ M                  |                     |  |
| 14                                    | 0E  | SO           | Insert                                | CTRL+ N                  | New                 |  |
| 15                                    | 0F  | SI           | ESC                                   | CTRL+ O                  | Open                |  |
| 16                                    | 10  | DLE          | F11                                   | CTRL+ P                  | Print               |  |
| 17                                    | 11  | DC1          | Home                                  | CTRL+ Q                  | Quit                |  |
| 18                                    | 12  | DC2          | PrtScn                                | CTRL+ R                  |                     |  |
| 19                                    | 13  | DC3          | Backspace                             | CTRL+ S                  | Save                |  |
| 20                                    | 14  | DC4          | Back Tab                              | CTRL+ T                  |                     |  |
| 21                                    | 15  | NAK          | F12                                   | CTRL+ U                  |                     |  |
| 22                                    | 16  | SYN          | F1                                    | CTRL+ V                  | Paste               |  |
| 23                                    | 17  | ETB          | F2                                    | CTRL+W                   |                     |  |

| Non-printable ASCII control characters |     | ASCII control | Keyboard Control + ASCII (CTRL+X)Mode |                      |                       |  |
|----------------------------------------|-----|---------------|---------------------------------------|----------------------|-----------------------|--|
|                                        |     |               |                                       | Windows Mode Control | + X Mode On (KBDCAS2) |  |
| DEC                                    | HEX | Char          | Control + X Mode Off (KBDCAS0)        | CTRL + X             | CTRL + X function     |  |
| 24                                     | 18  | CAN           | F3                                    | CTRL+ X              |                       |  |
| 25                                     | 19  | EM            | F4                                    | CTRL+ Y              |                       |  |
| 26                                     | 1A  | SUB           | F5                                    | CTRL+ Z              |                       |  |
| 27                                     | 1B  | ESC           | F6                                    | CTRL+ [              |                       |  |
| 28                                     | 1C  | FS            | F7                                    | CTRL+ \              |                       |  |
| 29                                     | 1D  | GS            | F8                                    | CTRL+]               |                       |  |
| 30                                     | 1E  | RS            | F9                                    | CTRL+ ^              |                       |  |
| 31                                     | 1F  | US            | F10                                   | CTRL+ -              |                       |  |
| 127                                    | 7F  | ۵             | NP Enter                              |                      |                       |  |

### Lower ASCII Reference Table

Note: Windows Code page 1252 and lower ASCII use the same characters.

|     |     |                 |     | Printable | Characters |     |     |           |
|-----|-----|-----------------|-----|-----------|------------|-----|-----|-----------|
| DEC | HEX | Character       | DEC | HEX       | Character  | DEC | HEX | Character |
| 32  | 20  | <space></space> | 64  | 40        | @          | 96  | 60  | `         |
| 33  | 21  | !               | 65  | 41        | A          | 97  | 61  | а         |
| 34  | 22  | "               | 66  | 42        | В          | 98  | 62  | b         |
| 35  | 23  | #               | 67  | 43        | С          | 99  | 63  | С         |
| 36  | 24  | \$              | 68  | 44        | D          | 100 | 64  | d         |
| 37  | 25  | %               | 69  | 45        | E          | 101 | 65  | е         |
| 38  | 26  | &               | 70  | 46        | F          | 102 | 66  | f         |
| 39  | 27  | '               | 71  | 47        | G          | 103 | 67  | g         |
| 40  | 28  | (               | 72  | 48        | Н          | 104 | 68  | h         |
| 41  | 29  | )               | 73  | 49        | 1          | 105 | 69  | i         |
| 42  | 2A  | *               | 74  | 4A        | J          | 106 | 6A  | j         |
| 43  | 2B  | +               | 75  | 4B        | К          | 107 | 6B  | k         |
| 44  | 2C  | 3               | 76  | 4C        | L          | 108 | 6C  | 1         |
| 45  | 2D  | -               | 77  | 4D        | М          | 109 | 6D  | m         |
| 46  | 2E  |                 | 78  | 4E        | N          | 110 | 6E  | n         |
| 47  | 2F  | 1               | 79  | 4F        | 0          | 111 | 6F  | 0         |
| 48  | 30  | 0               | 80  | 50        | Р          | 112 | 70  | р         |
| 49  | 31  | 1               | 81  | 51        | Q          | 113 | 71  | q         |
| 50  | 32  | 2               | 82  | 52        | R          | 114 | 72  | r         |
| 51  | 33  | 3               | 83  | 53        | S          | 115 | 73  | s         |
| 52  | 34  | 4               | 84  | 54        | Т          | 116 | 74  | t         |
| 53  | 35  | 5               | 85  | 55        | U          | 117 | 75  | u         |
| 54  | 36  | 6               | 86  | 56        | V          | 118 | 76  | V         |
| 55  | 37  | 7               | 87  | 57        | W          | 119 | 77  | w         |
| 56  | 38  | 8               | 88  | 58        | Х          | 120 | 78  | х         |
| 57  | 39  | 9               | 89  | 59        | Y          | 121 | 79  | у         |
| 58  | 3A  | :               | 90  | 5A        | Z          | 122 | 7A  | Z         |
| 59  | 3B  | •               | 91  | 5B        | [          | 123 | 7B  | {         |
| 60  | 3C  | <               | 92  | 5C        | 1          | 124 | 7C  |           |
| 61  | 3D  | =               | 93  | 5D        | ]          | 125 | 7D  | }         |
| 62  | 3E  | >               | 94  | 5E        | ٨          | 126 | 7E  | ~         |
| 63  | 3F  | ?               | 95  | 5F        | _          | 127 | 7F  | ۵         |

|     | Extended ASCII Characters |          |          |                                |               |  |
|-----|---------------------------|----------|----------|--------------------------------|---------------|--|
| DEC | HEX                       | CP 1252  | ASCII    | Alternate Extended             | PS2 Scan Code |  |
| 128 | 80                        | €        | Ç        | up arrow ↑                     | 0x48          |  |
| 129 | 81                        |          | ü        | down arrow ↓                   | 0x50          |  |
| 130 | 82                        | 3        | é        | right arrow →                  | 0x4B          |  |
| 131 | 83                        | f        | â        | left arrow ←                   | 0x4D          |  |
| 132 | 84                        | 33       | ä        | Insert                         | 0x52          |  |
| 133 | 85                        |          | à        | Delete                         | 0x53          |  |
| 134 | 86                        | †        | å        | Home                           | 0x47          |  |
| 135 | 87                        | ‡        | ç        | End                            | 0x4F          |  |
| 136 | 88                        | ^        | ê        | Page Up                        | 0x49          |  |
| 137 | 89                        | ‰        | ë        | Page Down                      | 0x51          |  |
| 138 | 8A                        | Š        | è        | Right ALT                      | 0x38          |  |
| 139 | 8B                        | <        | ï        | Right CTRL                     | 0x1D          |  |
| 140 | 8C                        | Œ        | î        | Reserved                       | n/a           |  |
| 141 | 8D                        |          | ì        | Reserved                       | n/a           |  |
| 142 | 8E                        | Ž        | Ä        | Numeric Keypad Enter           | 0x1C          |  |
| 143 | 8F                        |          | Å        | Numeric Keypad /               | 0x35          |  |
| 144 | 90                        |          | É        | F1                             | 0x3B          |  |
| 145 | 91                        | ۲        | æ        | F2                             | 0x3C          |  |
| 146 | 92                        | ,        | Æ        | F3                             | 0x3D          |  |
| 147 | 93                        | "        | Ô        | F4                             | 0x3E          |  |
| 148 | 94                        | "        | Ö        | F5                             | 0x3F          |  |
| 149 | 95                        | •        | ò        | F6                             | 0x40          |  |
| 150 | 96                        | -        | û        | F7                             | 0x41          |  |
| 151 | 97                        | —        | ù        | F8                             | 0x42          |  |
| 152 | 98                        | ~        | ÿ        | F9                             | 0x43          |  |
| 153 | 99                        | ТМ       | Ö        | F10                            | 0x44          |  |
| 154 | 9A                        | Š        | Ü        | F11                            | 0x57          |  |
| 155 | 9B                        | >        | ¢        | F12                            | 0x58          |  |
| 156 | 9C                        | œ        | £        | Numeric Keypad +               | 0x4E          |  |
| 157 | 9D                        |          | ¥        | Numeric Keypad -               | 0x4A          |  |
| 158 | 9E                        | Ž        | Pts      | Numeric Keypad *               | 0x37          |  |
| 159 | 9F                        | Ŷ        | f        | Caps Lock                      | 0x3A          |  |
| 160 | A0                        |          | á        | Num Lock                       | 0x45          |  |
| 161 | A1                        | i        | Í        | Left Alt                       | 0x38          |  |
| 162 | A2                        | ¢        | Ó        | Left Ctrl                      | 0x1D          |  |
| 163 | A3                        | £        | ú        | Left Shift                     | 0x2A          |  |
| 164 | A4                        | ¤        | ñ        | Right Shift                    | 0x36          |  |
| 165 | A5                        | ¥        | N        | Print Screen                   | n/a           |  |
| 166 | A6                        |          | a        | Tab                            | 0x0F          |  |
| 167 | A7                        | §        | 0        | Shift Tab                      | 0x8F          |  |
| 168 | A8                        |          | ć        |                                | 0x1C          |  |
| 169 | A9                        | ©        | -        | Esc                            | 0x01          |  |
| 170 | AA                        | a        | <b>¬</b> | Alt Make                       | 0x36          |  |
| 1/1 | AB                        | «        | 1/2      | Alt Break                      | 0xB6          |  |
| 1/2 | AC                        | -        | 1/4      |                                | 0x1D          |  |
| 173 | AD                        |          | i        |                                | UX9D          |  |
| 1/4 | AE                        | ®        | «        | Alt Sequence with 1 Character  | UX36          |  |
| 1/5 | AF                        | •        | >>       | Utrl Sequence with 1 Character | UX1D          |  |
| 176 | BO                        |          |          |                                |               |  |
| 1// | B1                        | ± 2      |          |                                |               |  |
| 178 | B2                        | <u> </u> |          |                                |               |  |

|     |          |          | Extended A      | SCII Characters (Continued) |               |
|-----|----------|----------|-----------------|-----------------------------|---------------|
| DEC | HEX      | CP 1252  | ASCII           | Alternate Extended          | PS2 Scan Code |
| 179 | B3       | 3        |                 |                             |               |
| 180 | B4       | ,        |                 |                             |               |
| 181 | B5       |          |                 |                             |               |
| 101 | DJ<br>P6 | μ<br>Π   |                 |                             |               |
| 102 |          | 1        | 1               |                             |               |
| 183 | B/       | •        | <b>T</b>        |                             |               |
| 184 | B8       | <u>s</u> | 1               |                             |               |
| 185 | B9       | 1        | 1               |                             |               |
| 186 | BA       | 0        |                 |                             |               |
| 187 | BB       | »        | <u> </u>        |                             |               |
| 188 | BC       | 1/4      | 1               |                             |               |
| 189 | BD       | 1/2      | Ш               |                             |               |
| 190 | BE       | 3⁄4      | <b>   </b>      |                             |               |
| 191 | BF       | i        | 7               |                             |               |
| 192 | C0       | À        | Ĺ               |                             |               |
| 193 | C1       | Á        | 1               |                             |               |
| 194 | C2       | Â        | -               |                             |               |
| 195 | C3       | Ã        |                 |                             |               |
| 196 | C4       | Ä        | _               |                             |               |
| 197 | C5       | Å        | í               |                             |               |
| 198 | C6       | Æ        |                 |                             |               |
| 100 | 00       | <u>г</u> |                 |                             |               |
| 199 |          | ý<br>È   |                 |                             |               |
| 200 |          |          |                 |                             |               |
| 201 |          | E        |                 |                             |               |
| 202 | CA       | E<br>#   | <u> </u>        |                             |               |
| 203 | CB       | E        | <u> </u>        |                             |               |
| 204 | CC       |          | l F             |                             |               |
| 205 | CD       | 1        | =               |                             |               |
| 206 | CE       | Ĭ        | <del>   </del>  |                             |               |
| 207 | CF       | Ï        | <u> </u>        |                             |               |
| 208 | D0       | Ð        | L               |                             |               |
| 209 | D1       | Ñ        | <del>-</del>    |                             |               |
| 210 | D2       | Ò        | π               |                             |               |
| 211 | D3       | Ó        | L II            |                             |               |
| 212 | D4       | Ô        | F               |                             |               |
| 213 | D5       | Õ        | F               |                             |               |
| 214 | D6       | Ö        | г.<br>Г         |                             |               |
| 215 | D7       | ×        | <b>∦</b>        |                             |               |
| 216 | D8       | ø        | #<br>  <b>#</b> |                             |               |
| 217 | D9       | ù        |                 |                             |               |
| 218 |          | Ú        |                 |                             |               |
| 210 |          | Û        |                 |                             |               |
| 213 |          | Ü        |                 |                             |               |
| 220 |          | Ú<br>Ý   |                 |                             |               |
| 221 |          | Y        |                 |                             |               |
| 222 | DE       | P        |                 |                             |               |
| 223 | DF       | 15       |                 |                             |               |
| 224 | EU       | a        | α               |                             |               |
| 225 | E1       | à        | IS              |                             |               |
| 226 | E2       | â        | Г               |                             |               |
| 227 | E3       | ã        | Π               |                             |               |
| 228 | E4       | ä        | Σ               |                             |               |
| 229 | E5       | å        | σ               |                             |               |
| 230 | E6       | æ        | μ               |                             |               |

|     | Extended ASCII Characters (Continued) |         |              |                    |               |  |  |
|-----|---------------------------------------|---------|--------------|--------------------|---------------|--|--|
| DEC | HEX                                   | CP 1252 | ASCII        | Alternate Extended | PS2 Scan Code |  |  |
| 231 | E7                                    | ç       | т            |                    |               |  |  |
| 232 | E8                                    | è       | Φ            |                    |               |  |  |
| 233 | E9                                    | é       | Θ            |                    |               |  |  |
| 234 | EA                                    | ê       | Ω            |                    |               |  |  |
| 235 | EB                                    | ë       | δ            |                    |               |  |  |
| 236 | EC                                    | ì       | ∞            |                    |               |  |  |
| 237 | ED                                    | Í       | φ            |                    |               |  |  |
| 238 | EE                                    | Î       | 3            |                    |               |  |  |
| 239 | EF                                    | Ï       | $\cap$       |                    |               |  |  |
| 240 | F0                                    | ð       | Ξ            |                    |               |  |  |
| 241 | F1                                    | ñ       | ±            |                    |               |  |  |
| 242 | F2                                    | ò       | ≥            |                    |               |  |  |
| 243 | F3                                    | Ó       | ≤            |                    |               |  |  |
| 244 | F4                                    | Ô       | ſ            |                    |               |  |  |
| 245 | F5                                    | Õ       | J            |                    |               |  |  |
| 246 | F6                                    | ö       | ÷            |                    |               |  |  |
| 247 | F7                                    | ÷       | ~            |                    |               |  |  |
| 248 | F8                                    | Ø       | 0            |                    |               |  |  |
| 249 | F9                                    | ù       |              |                    |               |  |  |
| 250 | FA                                    | ú       |              |                    |               |  |  |
| 251 | FB                                    | Û       | $\checkmark$ |                    |               |  |  |
| 252 | FC                                    | ü       | n            |                    |               |  |  |
| 253 | FD                                    | ý       | 2            |                    |               |  |  |
| 254 | FE                                    | þ       |              |                    |               |  |  |
| 255 | FF                                    | ÿ       |              |                    |               |  |  |

## ISO 2022/ISO 646 Character Replacements

Code pages define the mapping of character codes to characters. If the data received does not display with the proper characters, it may be because the bar code being scanned was created using a code page that is different from the one the host program is expecting. If this is the case, select the code page with which the bar codes were created. The data characters should then appear properly.

| Code Page Selection Method/Country                                                                                                    | Standard         | Keyboard Country | Honeywell CodePage<br>Option |  |  |  |  |  |  |
|----------------------------------------------------------------------------------------------------|------------------|------------------|------------------------------|--|--|--|--|--|--|
| United States<br>(standard ASCII)                                                                                                    | ISO/IEC 646-IRV  | n/a              | 1                            |  |  |  |  |  |  |
| Automatic National Character<br>Replacement                                                                                            | ISO/IEC 2022     | n/a              | 2 (default)                  |  |  |  |  |  |  |
| Binary Code page                                                                                                    | n/a              | n/a              | 3                            |  |  |  |  |  |  |
| Default "Automatic National Character replacement" will select the below Honeywell Code Page options for Code128, Code 39 and Code 93. |                  |                  |                              |  |  |  |  |  |  |
| United States                                                                                                    | ISO/IEC 646-06   | 0                | 1                            |  |  |  |  |  |  |
| Canada                                                                                                    | ISO /IEC 646-121 | 54               | 95                           |  |  |  |  |  |  |
| Canada                                                                                                    | ISO /IEC 646-122 | 18               | 96                           |  |  |  |  |  |  |
| Japan                                                                                                    | ISO/IEC 646-14   | 28               | 98                           |  |  |  |  |  |  |
| China                                                                                                    | ISO/IEC 646-57   | 92               | 99                           |  |  |  |  |  |  |
| Great Britain (UK)                                                                                                    | ISO /IEC 646-04  | 7                | 87                           |  |  |  |  |  |  |
| France                                                                                                    | ISO /IEC 646-69  | 3                | 83                           |  |  |  |  |  |  |

| Code Page Selection Method/Country  | Standard         | Keyboard Country | Honeywell CodePage<br>Option |  |  |
|-------------------------------------|------------------|------------------|------------------------------|--|--|
| Germany                             | ISO/IEC646-21    | 4                | 84                           |  |  |
| Switzerland                         | ISO /IEC 646-CH  | 6                | 86                           |  |  |
| Sweden / Finland (extended Annex C) | ISO/IEC 646-11   | 2                | 82                           |  |  |
| Ireland                             | ISO /IEC 646-207 | 73               | 97                           |  |  |
| Denmark                             | ISO/IEC 646-08   | 8                | 88                           |  |  |
| Norway                              | ISO/IEC 646-60   | 9                | 94                           |  |  |
| Italy                               | ISO/IEC 646-15   | 5                | 85                           |  |  |
| Portugal                            | ISO/IEC 646-16   | 13               | 92                           |  |  |
| Spain                               | ISO/IEC 646-17   | 10               | 90                           |  |  |
| Spain                               | ISO/IEC 646-85   | 51               | 91                           |  |  |

| Dec     |                  | 35                    | 36                                           | 64 | 91 | 92 | 93 | 94 | 96 | 123 | 124 | 125 | 126 |   |
|---------|------------------|-----------------------|----------------------------------------------|----|----|----|----|----|----|-----|-----|-----|-----|---|
| Hex     |                  | 23                    | 24                                           | 40 | 5B | 5C | 5D | 5E | 60 | 7B  | 7C  | 7D  | 7E  |   |
| US      | 0                | 1                     | #                                            | \$ | @  | [  | ١. | ]  | ^  | `   | {   |     | }   | ~ |
| СА      | 54               | 95                    | #                                            | \$ | à  | â  | ç  | ê  | î  | ô   | é   | ù   | è   | û |
| СА      | 18               | 96                    | #                                            | \$ | à  | â  | ç  | ê  | É  | ô   | é   | ù   | è   | û |
| JP      | 28               | 98                    | #                                            | \$ | @  | [  | ¥  | ]  | ^  | `   | {   |     | }   | 1 |
| CN      | 92               | 99                    | #                                            | ¥  | @  | [  | \  | ]  | ^  | `   | {   |     | }   | 0 |
| GB      | 7                | 87                    | £                                            | \$ | @  | [  | \  | ]  | ^  | `   | {   |     | }   | ~ |
| FR      | 3                | 83                    | £                                            | \$ | à  | 0  | ç  | §  | ^  | μ   | é   | ù   | è   |   |
| DE      | 4                | 84                    | #                                            | \$ | §  | Ä  | Ö  | Ü  | ^  | `   | ä   | ö   | ü   | ß |
| СН      | 6                | 86                    | ù                                            | \$ | à  | é  | ç  | ê  | î  | Ô   | ä   | ö   | ü   | û |
| SE/FI   | 2                | 82                    | #                                            | ¤  | É  | Ä  | Ö  | Å  | Ü  | é   | ä   | ö   | å   | ü |
| DK      | 8                | 88                    | #                                            | \$ | @  | Æ  | ø  | Å  | ^  | `   | æ   | ø   | å   | ~ |
| NO      | 9                | 94                    | #                                            | \$ | @  | Æ  | ø  | Å  | ^  | `   | æ   | ø   | å   | _ |
| IE      | 73               | 97                    | £                                            | \$ | Ó  | É  | Í  | Ú  | Á  | ó   | é   | í   | ú   | á |
| п       | 5                | 85                    | £                                            | \$ | §  | 0  | ç  | é  | ^  | ù   | à   | ò   | è   | ì |
| РТ      | 13               | 92                    | #                                            | \$ | §  | Ã  | Ç  | Õ  | ^  | `   | ã   | Ç   | õ   | o |
| ES      | 10               | 90                    | #                                            | \$ | §  | i  | Ñ  | ż  | ^  | `   | 0   | ñ   | ç   | ~ |
| ES      | 51               | 91                    | #                                            | \$ | •  | i  | Ñ  | Ç  | ć  | `   | ,   | ñ   | ç   |   |
| COUNTRY | Country Keyboard | Honeywell<br>CodePage | ISO / IEC 646 National CharacterReplacements |    |    |    |    |    |    |     |     |     |     |   |

# Sample Symbols

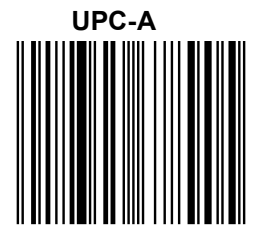

012345678905

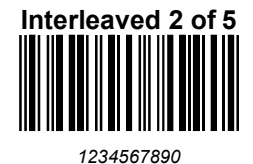

EAN-13

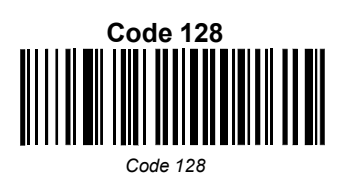

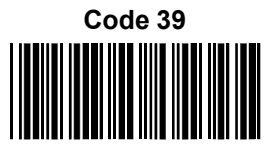

BC321

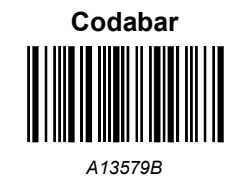

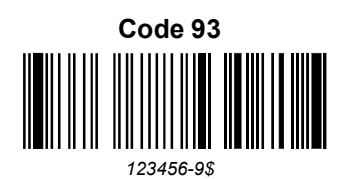

Straight 2 of 5 Industrial

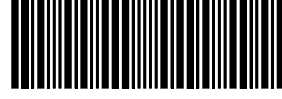

123456

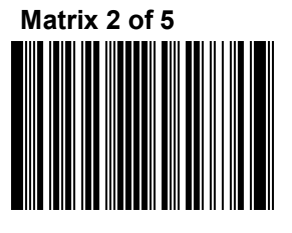

01234567890

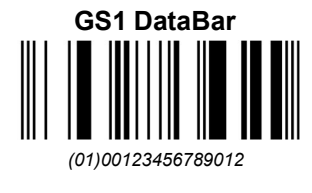

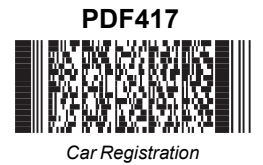

Data Matrix

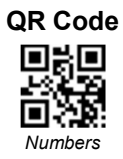

#### MaxiCode

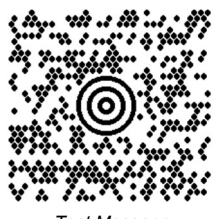

Test Message

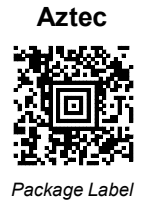

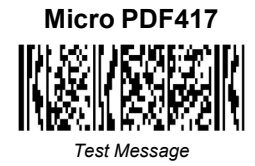

Postnet |...||..||...|| *Zip* Code

> HF680-ENUS-UG Rev A 7/1/2019